# HUAWEI Y3 Uživatelská příručka

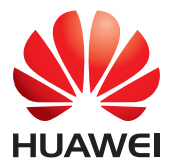

# Obsah

| Nejprve si přečtěte                                      | 1         |
|----------------------------------------------------------|-----------|
| Bezpečnostní opatření                                    | 1         |
| Osobní údaje a bezpečnost dat                            | 2         |
| Právní upozornění                                        | 3         |
|                                                          |           |
| Začínáme                                                 | 6         |
| Klíčové funkce na dosah ruky                             | 7         |
| Důležité informace o baterii                             | 7         |
| Tipy pro řízení spotřeby                                 | 7         |
| Zapnutí nebo vypnutí mobilního telefonu                  | 8         |
| Používání dotykové obrazovky                             | 9         |
| Zamknutí a odemknutí obrazovky                           | 9         |
| Domovská obrazovka                                       | 10        |
| Správa dvou karet                                        | 13        |
| Volóní                                                   | 15        |
|                                                          | <b>IJ</b> |
| Vuldi II<br>Přijotí pobo odmítnutí bovoru                | 15        |
| Prijeti nebo odinitituti novoru.                         | 10        |
| Dalsi cilillosti perietiti novoru                        | 17        |
|                                                          | 1/        |
|                                                          | 10        |
| Kontakt                                                  | 19        |
| Otevření aplikace Kontakt                                | 19        |
| Import kontaktů z karty SIM                              | 19        |
| Přidání kontaktu                                         | 19        |
| Vyhledání kontaktu                                       | 19        |
| Úprava kontaktu                                          | 20        |
| Ödstranění kontaktu                                      | 20        |
| Správa skupin                                            | 20        |
| Odesílání kontaktů                                       | 21        |
|                                                          |           |
| Zprávy SMS a MMS                                         | 22        |
| Vytvoření a odeslání textové zprávy                      | 22        |
| Vytvoření a odeslání multimediální zprávy                | 22        |
| Přidání prezentace                                       | 22        |
| Otevření a zobrazení multimediální zprávy                | 23        |
| Odpověď na zprávu                                        | 23        |
| Kopírování textové zprávy do aplikace Úkol nebo Kalendář | 23        |

| E-mail         24           Přídání e-mailového účtu         24           Přídání dalších e-mailových účtů         24           Zobrazení e-mailové zprávy         24           Uložení přílohy e-mailu         25           Vytvoření a odeslání e-mailové zprávy         25           Odpověď na e-mailovo zprávu         25           Přizpůsobení nastavení e-mailového účtu         26           Připojení         27           Mobilní sítě         27           Wi-Fi.         27           Sdilení datového připojení telefonu         28           Bluetooth         29           Prohlížeč         31           Otevření prohlížeče         31           Otevření prohlížeče         32           Přizpůsobení nastavení prohlížeče         32           Přizpůsobení nastavení prohlížeče         32           Prizpůsobení nastavení prohlížeče         33           Zábava         33           Zábava         33           Zábava         33           Služby Google         39           Vytvření účtu Google         39           Mapy         39           You Tube         40           Synchronizace informací         41 <th>Přizpůsobení nastavení zpráv</th> <th>23</th> | Přizpůsobení nastavení zpráv            | 23       |
|----------------------------------------------------------------------------------------------------|-----------------------------------------|----------|
| Přidání e-mailového účtu       24         Přidání dalších e-mailové právy       24         Zobrazení e-mailové zprávy       24         Uložení přilohy e-mailu       25         Vytvoření a odeslání e-mailové zprávy       25         Odpověď na e-mailovou zprávu       25         Přizpůsobení nastavení e-mailového účtu       26         Připojení       27         Mobilní sítě       27         Wi-Fi.       27         Sdílení datového připojení telefonu       28         Bluetooth       29         Prohlížeč       31         Otevření prohlížeče       31         Otevření domovské stránky       32         Správa záložek       32         Přizpůsobení nastavení prohlížeče       32         Správa záložek       33         Záznam fotografií a videí       33         Poslech FM rádia       38         Služby Google       39         Vytvoření účtu Google       39         Mapy       39         YouTube       40         Správa účtů       41         Přizpůsobení synchronizace účtu       42                                                                                                    | E-mail                                  |          |
| Přidání dalších e-mailových účtů       24         Zobrazení e-mailové zprávy       24         Uložení přilohy e-mailu       25         Vytvoření a odeslání e-mailové zprávy       25         Odpověď na e-mailovou zprávu       26         Přizpůsobení nastavení e-mailového účtu       26         Připojení       27         Mobilní sítě       27         Mobilní sítě       27         Ví-Fi       27         Sílení datového připojení telefonu       28         Bluetooth       29         Prohlížeč       31         Otevření prohlížeče       31         Otevření ne vebové stránky       32         Správa záložek       32         Přizpůsobení nastavení prohlížeče       32         Zábava       33         Záznam fotografií a videí       33         Použítí aplikace Galerie       36         Užijte si hudbu       37         Poslech FM rádia       38         Služby Google       39         Mapy       39         Mapy       39         Mapy       39         Youřtube       40         Správa účtů       41         Přizpůsobení synchronizace účtu <th>–<br/>Přidání e-mailového účtu</th> <th>24</th>                                                                   | –<br>Přidání e-mailového účtu           | 24       |
| Zobrazeni e-mailové zprávy       24         Uložení přílohy e-mailu       25         Vytvoření a odesláni e-mailové zprávy       25         Odpověď na e-mailovou zprávu       25         Přizpůsobení nastavení e-mailového účtu       26         Připojení       27         Mobilní sítě       27         Vi-Fi.       27         Sdilení datového připojení telefonu       28         Bluetooth       29         Prohlížeč       31         Otevření prohlížeče.       31         Otevření prohlížeče.       31         Otevření prohlížeče.       32         Správa záložek       32         Správa záložek       32         Správa záložek       33         Záznam fotografií a videí       33         Záznam fotografií a videí       33         Povžítí aplikace Galerie       36         Užijte si hudbu       37         Poslech FM rádia       38         Služby Google       39         Mapy       39         Mapy       39         Mapy       39         Mapy       39         YouTube       40         Správa účtů       41                                                                                                    | Přidání dalších e-mailových účtů        | 24       |
| Uložení přílohy e-mailu25Vytvoření a odeslání e-mailové zprávy25Odpověď na e-mailovou zprávu25Přizpůsobení nastavení e-mailového účtu26Připojení27Mobilní sítě27Wi-Fi27Sdílení datového připojení telefonu28Bluetooth29Prohlížeč31Otevření prohlížeče31Otevření prohlížeče31Otevření vebové stránky32Správa záložek32Přizpůsobení nastavení prohlížeče32Přizpůsobení nastavení prohlížeče32Správa záložek32Správa záložek32Správa údozak33Záznam fotografií a videí33Použít a plíkace Galerie36Užijte si hudbu37Poslech FM rádia39Služby Google39Synchronizace informací41Správa účtů41Přizpůsobení synchronizace účtu44Kalendář44                                                                                                    | Zobrazení e-mailové zprávy              | 24       |
| Vytvoření a odeslání e-mailové zprávy       25         Odpověď na e-mailovou zprávu       25         Přizpůsobení nastavení e-mailového účtu       26         Připojení       27         Mobilní sítě       27         Wi-Fi       27         Sdilení datového připojení telefonu       28         Bluetooth       29         Prohlížeč       31         Otevření prohlížeče       31         Otevření mebové stránky       31         Nastavení domovské stránky       32         Správa záložek       32         Přizpůsobení nastavení prohlížeče       32         Zábava       33         Záznam fotografií a videí       33         Použití aplikace Galerie       36         Užijte si hudbu       37         Poslech FM rádia       38         Služby Google       39         Mapy       39         Mapy       39         Mapy       39         Mapy       39         YouTube       40         Správa účtů       41         Přizpůsobení synchronizace účtu       42                                                                                                    | Uložení přílohy e-mailu                 | 25       |
| Odpověď na e-mailovou zprávu       25         Přizpůsobení nastavení e-mailového účtu       26         Připojení       27         Mobilní sítě       27         Vi-Fi       27         Sdilení datového připojení telefonu       28         Bluetooth       29         Prohlížeč       31         Otevření prohlížeče       31         Otevření webové stránky       32         Spřáva záložek       32         Přizpůsobení nastavení prohlížeče       32         Přizpůsobení nastavení prohlížeče       32         Spřáva záložek       32         Spřáva záložek       32         Spřáva záložek       32         Spřáva záložek       32         Spřáva záložek       32         Přizpůsobení nastavení prohlížeče       33         Použítí aplikace Galerie       33         Použítí aplikace Galerie       36         Užito polgele       39         Vytvoření účtu Google       39         Mapy       39         YouTube       40         Syraková účtů       41         Přizpůsobení synchronizace účtu       42                                                                                                    | Vytvoření a odeslání e-mailové zprávy   |          |
| Přizpůsobení nastavení e-mailového účtu       26         Připojení       27         Mobilní sítě       27         Wi-Fi       27         Sdilení datového připojení telefonu       28         Bluetooth       29         Prohlížeč       31         Otevření prohlížeče       31         Otevření mebové stránky       31         Nastavení domovské stránky       32         Správa záložek       32         Přizpůsobení nastavení prohlížeče       33         Záznam fotografií a videí       33         Záznam fotografií a videí       33         Záznam fotografií a videí       34         Správa účtu Google       39         Vytvoření účtu Google       39         Mapy       39         YouTube       40         Synchronizace informací       41         Přizpůsobení synchronizace účtu       42         Používání dalších aplikací       44                                                                                                    | Odpověď na e-mailovou zprávu            |          |
| Připojení         27           Mobilní sítě         27           Wi-Fi         27           Sdilení datového připojení telefonu         28           Bluetooth         29           Prohlížeč         31           Otevření prohlížeče         31           Otevření vebové stránky         31           Nastavení domovské stránky         32           Správa záložek         32           Přizpůsobení nastavení prohlížeče         32           Zábava         33           Záznam fotografií a videí         33           Použití aplikace Galerie         36           Užijte si hudbu         37           Poslech FM rádia         38           Služby Google         39           Vytvoření účtu Google         39           Gmail         39           Mapy         39           YouTube         40           Synchronizace informací         41           Přizpůsobení synchronizace účtu         42           Používání dalších aplikací         44                                                                                                    | Přizpůsobení nastavení e-mailového účtu |          |
| Problém         27           Mobilní sítě.         27           Wi-Fi.         27           Sdílení datového připojení telefonu         28           Bluetooth         29           Prohlížeč         31           Otevření prohlížeče         31           Otevření prohlížeče         31           Otevření vebové stránky         32           Správa záložek.         32           Přizpůsobení nastavení prohlížeče         32           Zábava         33           Záznam fotografií a videí         33           Použití aplikace Galerie         36           Užijte si hudbu         37           Poslech FM rádia         38           Služby Google         39           Vytvoření účtu Google         39           Mapy         39           YouTube         40           Synchronizace informací         41           Přizpůsobení synchronizace účtu         42           Používání dalších aplikací         44                                                                                                    | Přincioní                               | 27       |
| Wobilini site:       27         Wi-Fi.       27         Sdileni datového připojení telefonu       28         Bluetooth       29         Prohlížeč       31         Otevření prohlížeče.       31         Otevření webové stránky       32         Správa záložek       32         Přizpůsobení nastavení prohlížeče       32         Zábava       33         Záznam fotografií a videí       33         Použítí aplikace Galerie       36         Užijte si hudbu       37         Poslech FM rádia       38         Služby Google       39         Vytvoření účtu Google       39         Mapy       39         YouTube       40         Synchronizace informací       41         Přizpůsobení synchronizace účtu       42                                                                                                    | Mobilní cítě                            | <b>۲</b> |
| Wirfinder       27         Sdilení datového připojení telefonu       28         Bluetooth       29         Prohlížeč       31         Otevření prohlížeče       31         Otevření webové stránky       31         Nastavení domovské stránky       32         Správa záložek       32         Přizpůsobení nastavení prohlížeče       32         Zábava       33         Záznam fotografií a videí       33         Použití aplikace Galerie       36         Užijte si hudbu       37         Poslech FM rádia       38         Služby Google       39         Vytvoření účtu Google       39         Mapy       39         YouTube       40         Synchronizace informací       41         Přizpůsobení synchronizace účtu       42         Používání dalších aplikací       44         Kalendář       44                                                                                                    |                                         |          |
| Sultein datoveno pripojem telefond       28         Bluetooth       29         Prohlížeč       31         Otevření prohlížeče       31         Otevření webové stránky       32         Správa záložek       32         Přizpůsobení nastavení prohlížeče       32         Zábava       33         Záznam fotografií a videí       33         Použití aplikace Galerie       36         Užijte si hudbu       37         Poslech FM rádia       38         Služby Google       39         Vytvoření účtu Google       39         Mapy       39         YouTube       40         Synchronizace informací       41         Přizpůsobení synchronizace účtu       42         Používání dalších aplikací       44                                                                                                    | VVI-FI                                  |          |
| Bidetootri       29         Prohlížeč       31         Otevření prohlížeče       31         Otevření webové stránky       31         Nastavení domovské stránky       32         Správa záložek       32         Přizpůsobení nastavení prohlížeče       32         Zábava       33         Záznam fotografií a videí       33         Použití aplikace Galerie       36         Užijte si hudbu       37         Poslech FM rádia       38         Služby Google       39         Vytvoření účtu Google       39         Mapy       39         Mapy       39         YouTube       40         Synchronizace informací       41         Přizpůsobení synchronizace účtu       42         Používání dalších aplikací       44                                                                                                    |                                         | 20<br>20 |
| Prohlížeč.       31         Otevření prohlížeče.       31         Otevření webové stránky       31         Nastavení domovské stránky       32         Správa záložek       32         Přizpůsobení nastavení prohlížeče       32         Zábava       33         Záznam fotografií a videí       33         Použití aplikace Galerie       36         Užijte si hudbu       37         Poslech FM rádia       38         Služby Google       39         Vytvoření účtu Google       39         Mapy       39         YouTube       40         Synchronizace informací       41         Přizpůsobení synchronizace účtu       42         Používání dalších aplikací       44         Kalendář       44                                                                                                    | Bluetooth                               |          |
| Otevření prohlížeče31Otevření webové stránky31Nastavení domovské stránky32Správa záložek32Přizpůsobení nastavení prohlížeče32Zábava33Záznam fotografií a videí33Použití aplikace Galerie36Užijte si hudbu37Poslech FM rádia38Služby Google39Vytvoření účtu Google39Gmail39Mapy39YouTube40Synchronizace informací41Přizpůsobení synchronizace účtu42Používání dalších aplikací44Kalendář44                                                                                                    | Prohlížeč                               |          |
| Otevření webové stránky       31         Nastavení domovské stránky       32         Správa záložek       32         Přizpůsobení nastavení prohlížeče       32         Zábava       33         Záznam fotografií a videí       33         Použití aplikace Galerie       36         Užijte si hudbu       37         Poslech FM rádia       38         Služby Google       39         Vytvoření účtu Google       39         Gmail       39         YouTube       40         Synchronizace informací       41         Přizpůsobení synchronizace účtu       42         Používání dalších aplikací       44         Kalendář       44                                                                                                    | Otevření prohlížeče                     | 31       |
| Nastavení domovské stránky.32Správa záložek.32Přizpůsobení nastavení prohlížeče.32Zábava.33Záznam fotografií a videí.33Použití aplikace Galerie.36Užijte si hudbu.37Poslech FM rádia.38Služby Google.39Vytvoření účtu Google.39Grail.39YouTube.40Synchronizace informací.41Správa účtů.41Přizpůsobení synchronizace účtu.42Používání dalších aplikací.44Kalendář.44                                                                                                    | Otevření webové stránky                 | 31       |
| Správa záložek 32   Přizpůsobení nastavení prohlížeče 32   Zábava 33   Záznam fotografií a videí 33   Použití aplikace Galerie 36   Užijte si hudbu 37   Poslech FM rádia 38   Služby Google 39   Vytvoření účtu Google 39   Grnail 39   Mapy 39   YouTube 40   Synchronizace informací 41   Přizpůsobení synchronizace účtu 42   Používání dalších aplikací 44   Kalendář 44                                                                                                    | Nastavení domovské stránky              |          |
| Přizpůsobení nastavení prohlížeče .32   Zábava .33   Záznam fotografií a videí .33   Použití aplikace Galerie .36   Užijte si hudbu .37   Poslech FM rádia .38   Služby Google .39   Vytvoření účtu Google .39   Gmail .39   Mapy .39   YouTube .41   Synchronizace informací .41   Správa účtů .41   Přizpůsobení synchronizace účtu .42   Používání dalších aplikací .44   Kalendář .44                                                                                                    | Správa záložek                          |          |
| Zábava33Záznam fotografií a videí33Použití aplikace Galerie36Užijte si hudbu37Poslech FM rádia38Služby Google39Vytvoření účtu Google39Gmail39Mapy39YouTube40Synchronizace informací41Přizpůsobení synchronizace účtu42Používání dalších aplikací44Kalendář44                                                                                                    | Přizpůsobení nastavení prohlížeče       |          |
| Záznam fotografií a videí 33   Použití aplikace Galerie 36   Užijte si hudbu 37   Poslech FM rádia 38   Služby Google 39   Vytvoření účtu Google 39   Gmail 39   Mapy 39   YouTube 40   Synchronizace informací 41   Přizpůsobení synchronizace účtu 42   Používání dalších aplikací 44   Kalendář 44                                                                                                    | Zábava                                  |          |
| Použití aplikace Galerie       36         Vžijte si hudbu       37         Poslech FM rádia       38         Služby Google       39         Vytvoření účtu Google       39         Gmail       39         Mapy       39         YouTube       40         Synchronizace informací       41         Přizpůsobení synchronizace účtu       42         Používání dalších aplikací       44         Kalendář       44                                                                                                    | Záznam fotografií a videí               |          |
| Užijte si hudbu                                                                                                    | Použití aplikace Galerie                |          |
| Poslech FM rádia 38   Služby Google. 39   Vytvoření účtu Google. 39   Gmail. 39   Mapy. 39   YouTube 40   Synchronizace informací. 41   Správa účtů. 41   Přizpůsobení synchronizace účtu 42   Používání dalších aplikací. 44   Kalendář 44                                                                                                    | Užiite si hudbu                         |          |
| Služby Google                                                                                                    | Poslech FM rádia                        |          |
| Služby Google                                                                                                    | Chušhu Coordo                           | 20       |
| Vytvoreni uctu Google                                                                                                    | Siuzby Google                           |          |
| Gmail       39         Mapy       39         YouTube       40         Synchronizace informací       41         Správa účtů       41         Přizpůsobení synchronizace účtu       42         Používání dalších aplikací       44         Kalendář       44                                                                                                    | Vytvoreni uctu Google                   |          |
| Mapy       39         YouTube       40         Synchronizace informací       41         Správa účtů       41         Přizpůsobení synchronizace účtu       42         Používání dalších aplikací       44         Kalendář       44                                                                                                    | Gmail                                   |          |
| You lube                                                                                                    | Мару                                    |          |
| Synchronizace informací       41         Správa účtů       41         Přizpůsobení synchronizace účtu       42         Používání dalších aplikací       44         Kalendář       44                                                                                                    | You lube                                |          |
| Správa účtů                                                                                                    | Synchronizace informací                 | 41       |
| Přizpůsobení synchronizace účtu                                                                                                    | Správa účtů                             | 41       |
| Používání dalších aplikací                                                                                                    | Přizpůsobení synchronizace účtu         | 42       |
| Kalendář                                                                                                    | Používání dalších anlikací              | лл       |
|                                                                                                    | Kalendář                                | 44<br>44 |

| Správce souborů |    |
|-----------------|----|
| Seif            |    |
| Hodiny          |    |
| Kalkulačka      | 47 |
| Poznámkový blok |    |
| -               |    |

| Správa mobilního telefonu        |    |
|----------------------------------|----|
| Nastavení data a času            |    |
| Nastavení displeje               |    |
| Nastavení vyzvánění              |    |
| Nastavení služeb telefonu        |    |
| Konfigurace převodu textu na řeč |    |
| Ochrana mobilního telefonu       |    |
| Správa aplikací                  | 51 |
| Resetování mobilního telefonu    |    |
| Online aktualizace               |    |
|                                  |    |

# Nejprve si přečtěte

# Bezpečnostní opatření

Tato bezpečnostní opatření si pečlivě přečtěte, abyste mobilní telefon používali správně.

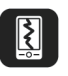

Mobilní telefon nevystavujte nárazům, neházejte jím, ani jej nepropichujte. Vyvarujte se pádu mobilního telefonu na zem, nemačkejte jej ani neohýbejte.

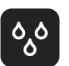

Mobilní telefon nepoužívejte ve vlhkém prostředí, jako je např. koupelna. Nedovolte, aby se namočil, ani jej neumývejte.

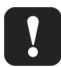

Mobilní telefon nezapínejte, pokud je zakázáno použití mobilních telefonů, nebo pokud může telefon způsobit rušení nebo ohrožení.

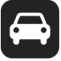

Nepoužívejte mobilní telefon při řízení.

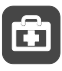

+

Řiďte se pravidly či nařízeními v nemocnicích a zdravotnických zařízeních. Mobilní telefon vypněte v blízkosti lékařských přístrojů.

Mobilní telefon vypněte v letadle. Může rušit řídící jednotku letadla.

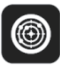

Vypněte mobilní telefon v blízkosti vysoce přesných elektronických zařízení. Telefon by mohl ovlivnit funkci těchto zařízení.

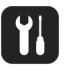

Nepokoušejte se rozmontovat mobilní telefon ani jeho příslušenství. Servis a opravy telefonu smí provádět pouze kvalifikované osoby.

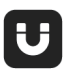

Neumísťujte mobilní telefon ani jeho příslušenství do nádoby se silným elektromagnetickým polem.

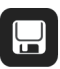

Neumísťujte média s magnetickým ukládáním dat do blízkosti mobilního telefonu. Vyzařování telefonu může smazat informace, které jsou na nich uložené.

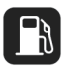

Neumísťujte mobilní telefon do míst s vysokou teplotou a nepoužívejte jej na místech s výskytem hořlavých plynů, jako třeba čerpací stanice.

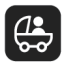

Udržujte mobilní telefon a jeho příslušenství z dosahu dětí. Nedovolte, aby děti telefon používaly bez dohledu dospělé osoby.

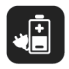

Používejte jen originální baterie a nabíječky, aby se předešlo možnému riziku výbuchu.

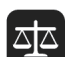

Dodržujte všechny zákony a nařízení týkající se provozu bezdrátových zařízení. Při používání svého bezdrátového zařízení respektujte soukromí a zákonná práva ostatních.

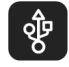

Pečlivě dodržujte všechny pokyny v této příručce týkající se kabelu USB, abyste předešli poškození telefonu nebo počítače.

# Osobní údaje a bezpečnost dat

Používání některých funkcí nebo aplikací třetích stran ve vašem zařízení může mít za následek ztrátu vašich osobních údajů a dat nebo jejich zpřístupnění jiným osobám. K ochraně osobních a důvěrných údajů je doporučeno několik opatření.

- Umístěte zařízení na bezpečné místo, aby bylo zabráněno neoprávněnému použití zařízení.
- Nastavte zamykání obrazovky a vytvořte pro její odemknutí heslo nebo odemykací vzor.
- Pravidelně zálohujte osobní údaje na kartě SIM/USIM, paměťové kartě nebo v paměti zařízení. Pokud začnete používat jiné zařízení, přesuňte nebo odstraňte veškeré osobní údaje ve starém zařízení.
- Pokud máte obavu, že by příchozí zprávy nebo e-maily od neznámých osob mohly obsahovat viry, můžete je odstranit bez jejich otevření.
- Pokud pomocí zařízení prohlížíte Internet, vyhýbejte se webovým stránkám, které mohou představovat bezpečnostní riziko. Pomůže vám to vyhnout se krádeži osobních údajů.
- Pokud používáte služby jako Wi-Fi tether nebo Bluetooth, nastavte pro tyto služby hesla, abyste zabránili neoprávněnému přístupu. Pokud tyto služby nepoužíváte, vypněte je.
- Nainstalujte a upgradujte bezpečnostní software a pravidelně kontrolujte přítomnost virů.
- Aplikace třetích stran získávejte z legitimních zdrojů. Kontrolujte, zda stažené aplikace třetích stran neobsahují viry.
- Nainstalujte bezpečnostní software a aktualizace vydané společností Huawei nebo poskytovateli třetích stran.
- Některé aplikace vyžadují a přenášejí informace o pozici. Díky tomu může být třetí strana schopná sdílet informace o vaší pozici.

- Vaše zařízení může poskytovat detekční a diagnostické informace nezávislým poskytovatelům aplikací. Nezávislý dodavatelé tyto informace využívají k vylepšení svých produktů a služeb.
- Pokud máte obavy v souvislosti s bezpečností osobních údajů a dat, zašlete zprávu na adresu mobile@huawei.com.

# Právní upozornění

### Copyrightright © Huawei Technologies Co., Ltd. 2015. Všechna práva vyhrazena.

Žádná část této příručky nesmí být reprodukována ani přenášena v jakékoli formě a jakýmikoli prostředky bez předchozího písemného souhlasu společnosti Huawei Technologies Co., Ltd. a jejích přidružených společností (dále jen "společnost Huawei").

Produkt popsaný v této příručce může obsahovat software společnosti Huawei a případných poskytovatelů licencí, který je chráněn autorskými právy. Zákazníci nesmí uvedený software žádným způsobem reprodukovat, šířit, upravovat, dekompilovat, disasemblovat, dešifrovat, extrahovat, zpětně analyzovat, pronajímat, postupovat nebo sublicencovat, pokud nejsou takováto omezení zakázána použitelnými právními předpisy nebo pokud nejsou takovéto akce schváleny příslušnými držiteli autorských práv.

### Ochranné známky a oprávnění

ниже, ниже а узо ochranné známky nebo registrované ochranné známky společnosti Huawei Technologies Co., Ltd.

Android<sup>™</sup> je ochranná známka společnosti Google Inc.

Logotyp a loga *Bluetooth®* jsou registrované ochranné známky vlastněné společností *Bluetooth SIG, Inc.* a společnost Huawei Technologies Co., Ltd. je používá na základě licence. Jiné uváděné ochranné známky, produkty, služby a názvy společností mohou být majetkem příslušných vlastníků.

#### Upozornění

Některé funkce tohoto produktu a jeho příslušenství popsané v této příručce jsou závislé na nainstalovaném softwaru a na kapacitě a nastavení místní sítě, a proto nemusí být aktivní nebo mohou být omezeny místními operátory či poskytovateli služeb sítě.

Z toho důvodu zde uvedený popis nemusí plně odpovídat produktu a jeho příslušenství, které jste zakoupili.

Společnost Huawei si vyhrazuje právo na změnu nebo úpravu jakýchkoli informací nebo technických údajů uvedených v této příručce, a to bez předchozího upozornění a bez jakékoli odpovědnosti.

#### Prohlášení o softwaru třetích stran

Společnost Huawei není majitelem duševního vlastnictví, pokud jde o software a aplikace třetích stran, které jsou dodány s tímto produktem. Z tohoto důvodu společnost Huawei neposkytuje žádné záruky jakéhokoli druhu na software a aplikace třetích stran. Společnost Huawei rovněž neposkytuje podporu zákazníkům, kteří využívají software a aplikace třetích stran. Služby softwaru a aplikací třetích stran mohou být kdykoli přerušeny nebo ukončeny a společnost Huawei nezaručuje dostupnost žádného obsahu a služby. Třetí strany poskytují obsah a služby prostřednictvím síťových nebo přenosových nástrojů, nad kterými nemá společnost Huawei kontrolu. V maximálním rozsahu přípustném použitelnými právními předpisy společnost Huawei výslovně prohlašuje, že neposkytuje odškodnění a nenese odpovědnost za služby poskytované třetími stranami ani za přerušení či ukončení poskytování obsahu či služeb třetích stran.

Společnost Huawei neodpovídá za legálnost, kvalitu ani jakékoli jiné aspekty jakéhokoli softwaru, který je v tomto produktu nainstalovaný, ani za jakákoli odeslaná či stažená díla třetích stran v jakékoli podobě, včetně textu, obrázků, videí, softwaru apod. Riziko veškerých následků instalace softwaru nebo odesílání či stahování děl třetích stran, včetně nekompatibility softwaru a tohoto produktu, nesou zákazníci.

Tento produkt je založen na platformě Android<sup>™</sup> s otevřeným zdrojovým kódem. Společnost Huawei provedla v této platformě nezbytné změny. Z tohoto důvodu nemusí tento produkt podporovat veškeré funkce, které podporuje standardní platforma Android, případně nemusí být tento produkt kompatibilní se softwarem třetích stran. Pokud jde o veškerou takovou kompatibilitu, neposkytuje společnost Huawei žádné záruky, nečiní žádná prohlášení a v těchto věcech výslovně vylučuje veškerou svou odpovědnost.

#### VYLOUČENÍ ZÁRUK

VEŠKERÝ OBSAH TÉTO PŘÍRUČKY SE POSKYTUJE "TAK, JAK JE". POKUD JDE O PŘESNOST, SPOLEHLIVOST A OBSAH TÉTO PŘÍRUČKY, S VÝHRADOU POUŽITELNÝCH PRÁVNÍCH PŘEDPISŮ SE NEPOSKYTUJÍ ŽÁDNÉ ZÁRUKY JAKÉHOKOLI DRUHU, VÝSLOVNĚ UVEDENÉ ANI MLČKY PŘEDPOKLÁDANÉ, ZEJMÉNA PŘEDPOKLÁDANÉ ZÁRUKY PRODEJNOSTI A VHODNOSTI PRO KONKRÉTNÍ ÚČEL. V NEJŠIRŠÍ MOŽNÉ MÍŘE PŘÍPUSTNÉ PODLE POUŽITELNÝCH PRÁVNÍCH PŘEDPISŮ NENESE SPOLEČNOST HUAWEI ODPOVĚDNOST ZA ŽÁDNÉ ZVLÁŠTNÍ, NÁHODNÉ, NEPŘÍMÉ NEBO NÁSLEDNÉ ŠKODY ANI ZA UŠLÝ ZISK, UŠLÉ OBCHODNÍ PŘÍLEŽITOSTI, UŠLÉ TRŽBY, ZTRÁTU DAT, ZTRÁTU DOBRÉ POVĚSTI NEBO ZTRÁTU OČEKÁVANÝCH ÚSPOR, BEZ OHLEDU NA TO, ZDA JSOU TAKOVÉ ZTRÁTY PŘEDVÍDATELNÉ ČI NEPŘEDVÍDATELNÉ.

MAXIMÁLNÍ ODPOVĚDNOST (TOTO OMEZENÍ SE NEVZTAHUJE NA ODPOVĚDNOST ZA ŠKODY NA ZDRAVÍ V ROZSAHU, V NĚMŽ TAKOVÉTO OMEZENÍ ZAKAZUJÍ POUŽITELNÉ PRÁVNÍ PŘEDPISY) SPOLEČNOSTI HUAWEI PLYNOUCÍ Z POUŽÍVÁNÍ PRODUKTŮ POPSANÝCH V TÉTO PŘÍRUČCE JE OMEZENA NA ČÁSTKU ZAPLACENOU ZÁKAZNÍKEM PŘI KOUPI TOHOTO PRODUKTU.

#### Dovozní a vývozní omezení

Zákazníci musí dodržovat veškeré použitelné právní předpisy o dovozu nebo vývozu. K vývozu, opětovnému vývozu nebo dovozu produktu zmíněného v této příručce, včetně obsaženého softwaru a technických dat, si musí opatřit veškerá potřebná povolení a licence.

#### Zásady ochrany osobních údajů

Informace o ochraně vašich osobních údajů naleznete na našich webových stránkách. http://consumer.huawei.com/privacy-policy.

# Začínáme

i

Všechny obrázky v této příručce mají pouze informativní charakter. Prvky na displeji vašeho telefonu se mohou lišit od prvků popsaných v tomto dokumentu v závislosti na verzi softwaru.

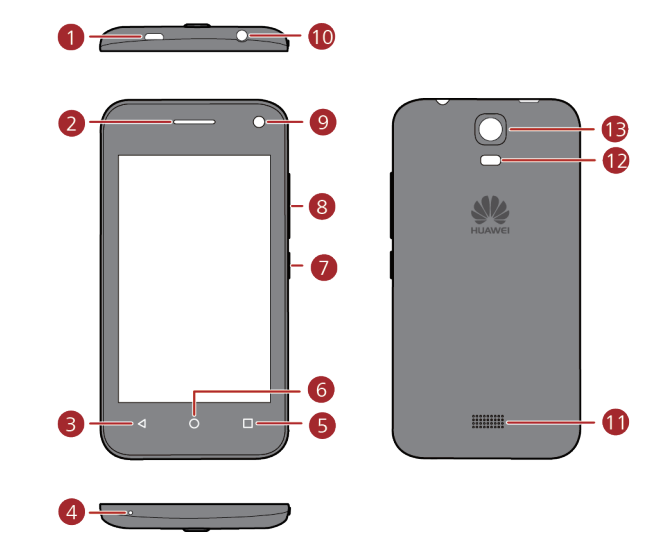

| 1 | Port pro nabíjení/data | 8  | Tlačítko Hlasitost |
|---|------------------------|----|--------------------|
| 2 | Sluchátko              | 9  | Přední fotoaparát  |
| 3 | Znět                   | 10 | Konektor náhlavní  |
|   | Ζρει                   |    | soupravy           |
| 4 | Mikrofon               | 1  | Reproduktor        |
| 5 | Nabídka                | 12 | Blesk fotoaparátu  |
| 6 | Domů                   | B  | Zadní fotoaparát   |
| 7 | Tlačítko napájení      |    |                    |

# Klíčové funkce na dosah ruky

| I                  | <ul><li>Podržením prstu zapnete mobilní telefon.</li><li>Stisknutím zamknete obrazovku, když je mobilní telefon aktivní.</li></ul>              |  |
|--------------------|----------------------------------------------------------------------------------------------------|--|
| $\bigtriangledown$ | <ul> <li>Klepnutím se vrátíte na předchozí obrazovku nebo ukončíte právě spuštěnou aplikaci.</li> <li>Klepnutím skryjete klávesnici.</li> </ul> |  |
|                    | <ul> <li>Klepnutím otevřete nabídku na aktivní obrazovce.</li> <li>Podržením prstu zobrazíte seznam naposledy použitých aplikací.</li> </ul>    |  |
| 0                  | <ul><li>Klepnutím se vrátíte na domovskou obrazovku.</li><li>Podržením prstu otevřete panel pro hledání.</li></ul>                              |  |

# Důležité informace o baterii

- Pokud jste baterii delší dobu nepoužívali, bezprostředně po začátku nabíjení se vám nemusí podařit mobilní telefon zapnout. Nechte baterii nabíjet pár minut s vypnutým telefonem a potom zkuste telefon zapnout.
- Stárnutím výkon baterie klesá, a to zejména její kapacita, která už není taková, jako když byla baterie nová. Pokud je výdrž baterie i po řádném nabití znatelně kratší než dříve, vyměňte baterii za novou stejného typu.
- Používání datových služeb zvyšuje spotřebu energie telefonu, a proto se tak zkracuje doba, po kterou lze telefon používat, než je nutné jej znovu nabít.
- Doba potřebná k plnému nabití baterie závisí na teplotě okolí a stáří baterie.
- Pokud je baterie slabá, telefon vás upozorní a zobrazí se zpráva. Pokud je baterie téměř vybitá, telefon se automaticky vypne.

# Tipy pro řízení spotřeby

Výdrž baterie závisí na síti, ke které se připojujete, a na způsobu používání mobilního telefonu. Výdrž baterie můžete prodloužit takto:

- Pokud telefon nepoužíváte, vypněte podsvícení displeje.
- Zkraťte čas potřebný k vypnutí podsvícení displeje, pokud je telefon nečinný.

- Ztlumte jas obrazovky.
- Pokud nepoužíváte připojení přes Bluetooth, vypněte jej. Nastavujte telefon jako viditelný pro další zařízení Bluetooth pouze v případě, že potřebujete navázat připojení přes Bluetooth.
- Pokud nepoužíváte připojení přes Wi-Fi, vypněte jej.
- Vypněte službu určování polohy Google, pokud ji nepoužíváte.
- Ztlumte hlasitost.
- Nepoužíváte-li programy s vysokou spotřebou energie, vypněte je.
- Vypněte datové služby.

# Zapnutí nebo vypnutí mobilního telefonu

### Zapnutí mobilního telefonu

Podržte stisknuté tlačítko napájení 📕 . Při prvním zapnutí budete požádáni o nastavení svého mobilního telefonu.

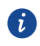

Je-li mobilní telefon chráněn osobním identifikačním číslem (kódem PIN), před použitím telefonu jej zadejte.

### Nastavení mobilního telefonu

Při prvním zapnutí mobilního telefonu se v telefonu zobrazí průvodce nastavením, který vám pomůže s nastavením telefonu.

Průvodce nastavením vám pomůže učinit první rozhodnutí o způsobu, jakým chcete mobilní telefon používat.

### Vypnutí mobilního telefonu

- 1. Podržte stisknuté tlačítko napájení 📕 , aby se zobrazila nabídka možností.
- 2. Klepněte na Vypnout.
- 3. Klepněte na **OK**.

### Restartování mobilního telefonu

- 1. Podržte stisknuté tlačítko napájení 📕 , aby se zobrazila nabídka možností.
- 2. Klepněte na Restartovat.

3. Klepněte na OK.

## Používání dotykové obrazovky

### Akce na dotykové obrazovce

- Klepnutí: Klepnutím prstem na obrazovku vyberete položku, potvrdíte výběr nebo spustíte aplikaci.
- Podržení: Klepněte prstem na položku a podržte jej na místě tak dlouho, dokud telefon nezareaguje. Chcete-li například otevřít nabídku možností na aktivní obrazovce, podržte prst na obrazovce tak dlouho, dokud se nabídka nezobrazí.
- Rychlé tažení: Přesuňte prst po obrazovce ve vodorovném nebo svislém směru.
- Přetažení: Klepněte na požadovanou položku a podržte na ní prst. Chcete-li položku přesunout, přetáhněte ji prstem na libovolné místo na obrazovce. Tažením můžete ikonu přesunout nebo odstranit.

### Otočení obrazovky mobilního telefonu

Při otáčení telefonu do stran se orientace většiny obrazovek změní podle potřeby na výšku nebo na šířku.

Pokud chcete tuto funkci zakázat, na domovské obrazovce klepněte na 🥘 > Vše > Displej > Autom. otočení obrazovky.

## Zamknutí a odemknutí obrazovky

### Zamknutí obrazovky

- Pokud máte zapnutý telefon, stisknutím tlačítka napájení obrazovku uzamknete.
   Přestože je obrazovka uzamčena, můžete stále přijímat zprávy a hovory.
- Když telefon ponecháte nějakou dobu v nečinnosti, obrazovka se uzamkne automaticky.

### Odemknutí obrazovky

- 1. Stisknutím tlačítka napájení **I** probudíte obrazovku.
- 2. Posunutím prstu odemknete obrazovku.

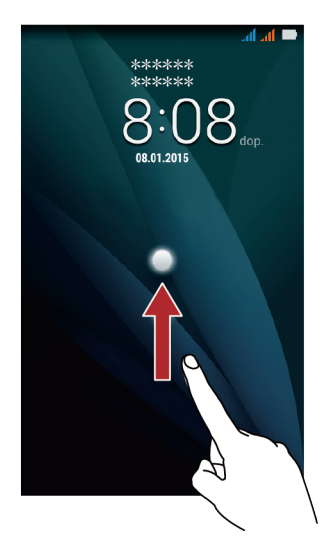

Ð

Pokud jste nastavili gesto odemknutí obrazovky, budete vyzváni k jeho nakreslení, aby bylo možné obrazovku odemknout.

## Domovská obrazovka

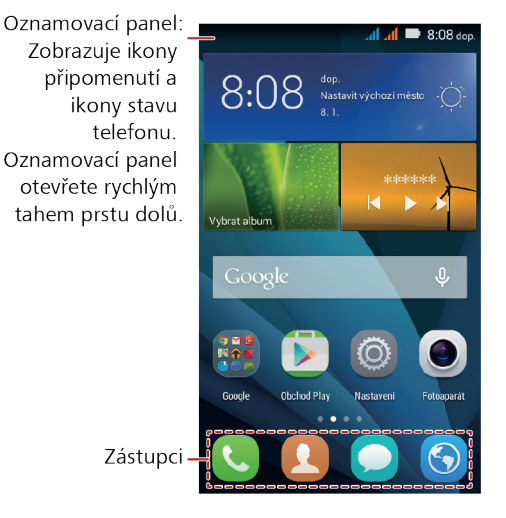

Podržte prst na zástupci, dokud se položka nezvětší; potom ji můžete přetáhnout na požadované místo nebo ji přesunout do přetáhnout ikonu z jiné oblasti obrazovky.

### Ikony oznámení a stavu

|              | Síla signálu                                                        | 11   | Bez signálu                                              |
|--------------|---------------------------------------------------------------------|------|----------------------------------------------------------|
| E            | Připojeno k síti Enhanced Data<br>Rates pro GSM Evolution<br>(EDGE) | H    | Připojeno k síti HSPA (High Speed<br>Packet Access)      |
| Ht           | Připojeno k síti HSPA+ (Evolved<br>High-Speed Packet Access)        | ≁    | Režim V letadle                                          |
| $\heartsuit$ | Povolen alarm                                                       | ₽    | Příprava karty microSD                                   |
| *            | Zapnutý režim Bluetooth                                             | Ð    | Vyzvánění ztišeno                                        |
|              | Vibrační režim                                                      | 5    | Nabíjení baterie                                         |
|              | Baterie úplně nabitá                                                |      | Baterie téměř vybitá                                     |
| لى           | Probíhající hovor                                                   | č    | Zmeškaný hovor                                           |
| $\rangle$    | Nový e-mail                                                         | 1    | Nadcházející událost                                     |
| :)           | Nová textová nebo<br>multimediální zpráva                           | !    | Problém s doručením textové nebo<br>multimediální zprávy |
| <u>1</u>     | Odesílání                                                           | Ŧ    | Stahování                                                |
| , <b>O</b> : | Prostor úložiště telefonu je<br>téměř zaplněný                      | A    | Problém se synchronizací nebo<br>přihlášením             |
| (ite         | K dispozici je síť Wi-Fi                                            | ((1- | Připojeno k síti Wi-Fi                                   |
| ((t·         | Přenosný hotspot sítěWi-Fi<br>zapnutý                               | ÷.   | Zapnut tethering pomocí USB                              |

## Oznamovací panel

Pokud obdržíte novou zprávu nebo máte příchozí událost, mobilní telefon vás upozorní. Oznamovací panel také informuje o alarmech a nastavení. Otevřete oznamovací panel, abyste si zobrazili svého síťového operátora nebo oznámení o zprávě, připomenutí nebo události. **Otevření oznamovacího panelu** 

- 1. Když se na oznamovacím panelu objeví nové oznámení, položte prst na oznamovací panel a otevřete oznamovací panel rychlým tahem prstu dolů.
- 2. Na panelu můžete provést následující operace:

- Klepnutím na oznámení otevřít související aplikaci.
- Klepnutím na 👜 odstranit všechna oznámení.

#### Zavření oznamovacího panelu

Položte prst na spodní část panelu a rychlým pohybem prstu směrem vzhůru panel zavřete.

## Zobrazení dalších částí domovské obrazovky

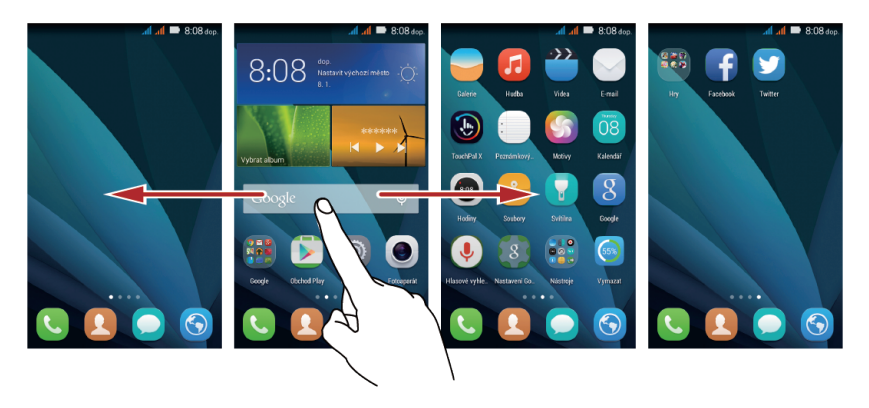

Rychle přetáhněte prst vlevo nebo vpravo přes domovskou obrazovku.

### Pořízení snímku obrazovky

Chcete se podělit o zajímavou scénu ve filmu, nebo ukázat své nové vysoké skóre ve hře? Pořiďte snímek obrazovky a sdílejte jej.

Současným stisknutím tlačítka napájení a tlačítka zeslabení hlasitosti pořídíte snímek obrazovky. Poté otevřete oznamovací panel a klepnutím na sůžete snímek obrazovky sdílet. Ve výchozím nastavení se snímky obrazovky ukládají do složky **Snímky displeje** v aplikaci **Galerie**.

## Přizpůsobení domovské obrazovky

#### Přidání nové položky na domovskou obrazovku

- 1. Klepněte na položku a podržte na ní prst, dokud se nezvětší.
- 2. Vyberte požadovanou polohu a uvolněte ji.

#### Přesunutí položky na domovské obrazovce

1. Klepněte na položku na domovské obrazovce a podržte na ní prst, dokud se nezvětší.

 Aniž zvednete prst z položky, přetáhněte ji na požadované místo na obrazovce a potom prst uvolněte.

#### Odebrání položky z domovské obrazovky

- 1. Klepněte na položku na domovské obrazovce a podržte na ní prst, dokud se nezvětší.
- Aniž byste zvedli prst, přetáhněte položku do uli . Když se zobrazí automaticky otevíraná nabídka, položka je připravena k odebrání.
- 3. Položku uvolněte a bude odebrána z domovské obrazovky.

## Zástupci služeb

- 1. Otevřete oznamovací panel.
- 2. Pod položkou **Tlačítko** zapněte nebo vypněte datové služby klepnutím na  $\ igodoldsymbol{Q}$  .
- Klepnout také můžete na 
  , 
  a 
  pro zapnutí nebo vypnutí souvisejících služeb.

### Změna tapety

- Stažením dvou prstů k sobě nebo podržením prstu na prázdném místě na domovské obrazovce vstupte do režimu úprav.
- 2. Klepněte na Tapety.
- 3. Na obrazovce Tapety můžete provést následující operace:
- Klepnutím na **Tapeta uzamk. obraz.** nastavíte tapetu zobrazenou na obrazovce zamčení telefonu.
- Klepnutím na Tapeta plochy nastavíte tapetu domovské obrazovky.
- Klepnutím na přepínač Náhodná změna nastavte automatické měnění tapety domovské obrazovky v pravidelných intervalech.

# Správa dvou karet

Váš telefon podporuje režim dvou karet v pohotovostním režimu (dual card dual standby). Jednu kartu můžete používat jako soukromou a druhou jako pracovní.

### Zapnutí nebo vypnutí karty SIM/USIM

Do telefonu můžete vložit dvě karty SIM/USIM a používat jednu nebo obě současně. Když kartu SIM/USIM nepotřebujete používat, vypněte ji.

1. Na domovské obrazovce klepněte na 🤎 .

- 2. Pod volbou Vše klepněte na Správa SIM.
- 3. Zapněte nebo vypněte kartu SIM/USIM.

### Nastavení výchozí karty SIM/USIM

Pro některé služby, např. datové, hlasové a zprávy, můžete nastavit výchozí kartu SIM/USIM. Výchozí karta je poté pro vybrané služby upřednostněna.

- 1. Na domovské obrazovce klepněte na 🔘 .
- 2. Pod volbou Vše klepněte na Správa SIM.
- Klepněte na Hlasové volání, Zasílání zpráv nebo Datové připojení a vyberte kartu SIM/USIM, kterou chcete nastavit jako výchozí.

# **Vol**ání

Chcete-li volat, můžete vytočit číslo pomocí klávesnice nebo můžete klepnout na číslo v seznamu kontaktů, na webové stránce nebo na jiném místě. Během hovoru můžete přijmout další příchozí hovory nebo je přesměrovat do hlasové schránky. S více účastníky lze také uspořádat konferenční hovor.

# Volání

Chcete-li telefonovat, můžete použít aplikaci **Telefon** nebo vybrat telefonní číslo z kontaktu či protokolu hovorů.

Probíhá-li právě hovor, můžete klepnout na O pokud chcete používat další funkce. Chcete-li se vrátit k obrazovce volání, přetáhněte rychle stavový řádek dolů a klepněte na položku aktuální hovor.

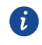

Dávejte pozor, abyste neblokovali mikrofon ve spodní části telefonu, pokud chcete, aby váš hlas ostatní účastníci slyšeli.

## Volání pomocí aplikace Telefon

Váš mobilní telefon podporuje funkci Inteligentní vytáčení, což znamená, že když klepnete na čísla na číselníku, telefon automaticky prohledá vaše kontakty a zobrazí seznam odpovídajících výsledků uspořádaných podle přesnosti shody. Pokud zadaným informacím neodpovídají žádné kontakty, telefon zobrazí **Přidat do kontaktů**.

- 1. Na domovské obrazovce klepněte na 🤽 .
- 2. Pod volbou Telefon, Pro zadání telefonního čísla klepněte na příslušná číslicová tlačítka.

3. Klepnutím na 💴 🖓 zahájíte vytáčení.

Během hovoru klepněte na 🗰 pro zadání dalších čísel na klávesnici pro vytáčení.

### Volání z kontaktu

- 1. Na domovské obrazovce klepněte na 🛽 🖳 .
- 2. Pod volbou Kontakty klepněte na kontakt, který chcete volat.
- 3. Klepněte na 🕗 nebo na 🅑 na vedle čísla, které chcete vytočit.

### Volání z protokolu hovorů

- 1. Na domovské obrazovce klepněte na 🤽 .
- 2. V aplikaci **Telefon** klepněte na Sa poté vyberte požadovanou kartu SIM použitou k vytáčení.

## Přijetí nebo odmítnutí hovoru

### Přijetí nebo odmítnutí příchozího hovoru

Když vám někdo zatelefonuje, otevře se obrazovka pro příchozí hovor. Pokud jste dříve uložili číslo volajícího v kontaktu, zobrazí se jméno a číslo volajícího. Pokud číslo volajícího není v kontaktu uloženo, zobrazí se pouze číslo volajícího.

Hovor přijmete přetažením ikony 📀 na 📞 .

Hovor odmítnete přetažením ikony 🕐 na 📭

Přetažením ikony 📀 na ikonu 🖬 odmítnete hovor a odešlete volajícímu zprávu.

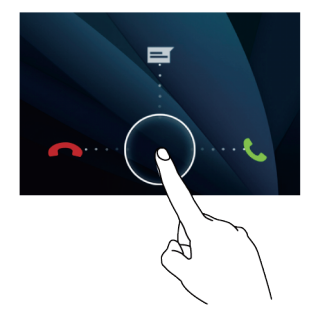

### Ukončení hovoru

Během hovoru klepnutím na 🧖 zavěste.

# Další činnosti během hovoru

### Uskutečnění konferenčního hovoru

Přijmete-li nový hovor v průběhu hovoru, můžete přidat druhý hovor k právě probíhajícímu. Tato funkce je známá jako konferenční hovor. Konferenční hovor lze nastavit mezi více volajícími.

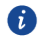

Chcete-li vědět, zda jsou konferenční hovory podporovány a kolik volajících se jich může zúčastnit, obraťte se na síťového operátora.

- Chcete-li zahájit konferenční hovor, vytočte číslo prvního účastníka. Po připojení k prvnímu účastníkovi nechte spojení otevřené, klepněte na +.
- Zadejte telefonní číslo další osoby, kterou chcete pozvat ke konverzaci, a klepněte na nebo někoho vyberte z protokolu hovorů nebo kontaktu. První účastník je tak automaticky přidržen.
- 3. Jakmile jste připojeni k druhé osobě, klepnutím na ᄎ spusťte konferenční hovor.
- Konferenční hovor ukončíte a odpojení od každého účastníka provedete klepnutím na
   .

## Přepínání mezi hovory

Pokud vám někdo zavolá během jiného telefonního hovoru, můžete mezi oběma hovory přepínat.

- Když během prvního hovoru přijde druhý hovor, přijměte příchozí hovor a pak klepněte na .
- 2. Aktuální hovor bude tímto krokem přidržen a budete přepnuti na první hovor.

# Používání protokolu hovorů

Protokol hovorů obsahuje seznam hovorů, které jste vytočili, přijali a zmeškali. Pomocí protokolu hovorů můžete rychle najít nedávno volané číslo nebo přidat číslo z protokolu hovorů do seznamu kontaktů.

### Přidání záznamu do kontaktu

 Pokud již pracujete s voličem nebo kontaktem, klepněte na telefonní číslo, které chcete přidat ke kontaktu.

- 2. Klepněte na 💄.
- 3. Klepněte na VYTVOŘIT NOVÝ KONTAKT.

# Používání režimu V letadle

Na některých místech může být vyžadováno vypnutí bezdrátového připojení telefonu. Místo vypnutí telefonu můžete použít **Režim V letadle**.

- 1. Podržte stisknuté tlačítko napájení 🖡 .
- 2. Klepněte na **Režim V letadle**.

# Kontakt

Aplikace **Kontakty** umožňuje ukládat a spravovat takové informace, jako jsou telefonní čísla a adresy kontaktů. Po uložení údajů o kontaktu do mobilního telefonu můžete získat snadný přístup k lidem, se kterými chcete komunikovat.

## Otevření aplikace Kontakt

Na domovské obrazovce klepněte na 😢 . Veškeré kontakty se zobrazí v abecedním pořadí v seznamu, který můžete procházet.

## Import kontaktů z karty SIM

- 1. V seznamu kontaktů klepněte na = > Importovat/Exportovat.
- Na obrazovce KOPÍROVAT KONTAKTY Z vyberte požadované zařízení a klepněte na Další.
- Na obrazovce KOPÍROVAT KONTAKTY DO vyberte požadované zařízení a klepněte na Další.
- 4. Vyberte kontakty nebo klepněte na 0 vybráno > Vybrat vše pro výběr všech kontaktů.
- 5. Klepněte na OK.

## Přidání kontaktu

- 1. V seznamu kontaktů klepněte na 🕂 .
- Pokud máte víc než jeden účet s kontakty, klepněte na účet, do něhož chcete kontakt přidat.
- Zadejte jméno kontaktu a potom přidejte podrobné informace, jako je telefonní číslo a adresa.
- 4. Jakmile jste hotovi, klepnutím na HOTOVO uložíte informace o kontaktu.

## Vyhledání kontaktu

1. V seznamu kontaktů klepněte na .

 Zadejte jméno kontaktu, které chcete hledat. Při psaní se pod polem pro hledání zobrazují odpovídající kontakty.

# Úprava kontaktu

Informace uložené pro daný kontakt můžete kdykoli změnit.

- V seznamu kontaktů klepněte na kontakt, jehož údaje hodláte upravit, a potom klepněte na > Upravit.
- Klepněte na kategorii kontaktních informací, které chcete změnit: Jméno, E-mail, nebo jiné informace zaznamenané dříve.
- 3. Proveďte požadované změny v kontaktních informacích a pak klepněte na Hotovo.

## Odstranění kontaktu

- V seznamu kontaktů klepněte na kontakt, který chcete odstranit, a potom klepněte na
   Smazat v nabídce možností.
- 2. Klepnutím na OK potvrďte, že chcete kontakt odstranit.

### Synchronizace kontaktů pomocí účtu Google

Kontakty lze synchronizovat pomocí účtu Google. Podrobnosti najdete v části Změna nastavení synchronizace účtu.

# Správa skupin

### Vytvoření skupiny

- 1. Na domovské obrazovce klepněte na 🗵 > SKUPINY.
- 2. V seznamu skupin klepněte na 😤 a poté vyberte účet.
- 3. Zadejte název a jméno osoby nebo klepněte na 📮 pro přidání do skupiny.
- 4. Po dokončení klepněte na HOTOVO a informace o skupině se uloží.

## Úprava skupiny

Informace uložené pro danou skupinu můžete kdykoli změnit.

- 1. V seznamu skupin klepněte na skupinu, jejíž údaje hodláte upravit, a potom klepněte na
  - > Upravit.

2. Proveďte požadované změny v informacích o skupině a pak klepněte na HOTOVO.

### Odesílání zpráv nebo e-mailů skupině

- 1. Na domovské obrazovce klepněte na 😢 .
- 2. V seznamu kontaktů klepněte na SKUPINY.
- 3. V seznamu kontaktů klepněte na skupinu, které chcete odeslat zprávu nebo e-mail.
- 4. Klepněte na 🛛 > Odeslat skupinovou zaprávu pro odeslání zprávy nebo klepněte
  - na 🛛 > Odeslat skupinový e-mail pro odeslání e-mailu.

# Odesílání kontaktů

- 1. V seznamu kontaktů klepněte na 🛛 > Sdílet viditelné kontakty.
- 2. Vyberte kontakty, které chcete poslat.
- 3. Klepněte na **OK**.
- Vyberte preferovaný způsob pro odesílání kontaktů, které jste vybrali, pro např.
   Bluetooth nebo E-mail.

# Zprávy SMS a MMS

Aplikace **SMS a MMS** vám umožňuje vyměňovat textové zprávy (SMS) a multimediální zprávy (MMS) s každým, kdo používá telefon podporující SMS, resp. MMS zprávy.

# Vytvoření a odeslání textové zprávy

- 1. Na domovské obrazovce klepněte na 읻 .
- 2. Klepněte na 🕂 .
- 3. Do pole **Zadejte jméno nebo číslo osoby** zadejte telefonní číslo nebo jméno kontaktu nebo klepněte na  $\stackrel{O}{\rightharpoonup}$  pro výběr kontaktu.
- 4. Klepněte na p Zadejte textovou zprávu, abyste mohli začít zadávat svou zprávu.
- 5. Až budete hotovi, klepněte na 70000/172000.

## Vytvoření a odeslání multimediální zprávy

Pomocí multimediálních zpráv můžete výrazně oživit každodenní komunikaci. Například můžete zprávu namluvit a zaslat ji jako zvukový soubor, nazpívat "Hodně štěstí zdraví" a zaslat takové přání kamarádovi, nebo odeslat prezentaci fotografií z významné akce.

- 1. Na domovské obrazovce klepněte na 읻 .
- 2. Klepněte na 🕂
- 3. Do pole **Zadejte jméno nebo číslo osoby** zadejte telefonní číslo nebo jméno kontaktu nebo klepněte na  $\stackrel{O}{\simeq}$  pro výběr kontaktu.
- 4. Klepněte na p Zadejte textovou zprávu, abyste mohli začít zadávat svou zprávu.
- Klepněte na > Přidat předmět nebo klepněte na + pro přidání souboru obrázku, hudby či videa.
- 6. Když je zpráva připravena k odeslání, klepněte na 🗖 👘 🖉
- Můžete vybrat mediální soubor (hudbu, video nebo obrázek) a poslat ho jako přílohu v multimediální zprávě. V aplikaci Správce souborů podržte prst na mediálním souboru a potom klepněte na <> > SMS a MMS.

## Přidání prezentace

Pokud chcete ke zprávě přiložit více souborů, použijte volbu Prezentace.

- 1. Na obrazovce pro upravení zprávy klepněte na + > **Prezentace**.
- 2. Vyberte snímek a můžete začít s úpravami.
- Klepněte na Hotovo pro dokončení psaní zprávy a návrat na obrazovku multimediální zprávy.
- 4. Klepněte na **Upravit** pro přidání dalších snímků.
- 5. Když je zpráva připravena k odeslání, klepněte na 🕬 🏸

## Otevření a zobrazení multimediální zprávy

- 1. V seznamu zpráv klepněte na vlákno zprávy, kterou chcete zobrazit.
- 2. Multimediální zprávu otevřete klepnutím na příslušnou zprávu.

# Odpověď na zprávu

- V seznamu zpráv klepněte na vlákno textových nebo multimediálních zpráv, které chcete otevřít.
- Pokud chcete napsat zprávu, klepněte na pole pro zadávání textu. Po dokončení klepněte na ma klepněte.

# Kopírování textové zprávy do aplikace Úkol nebo

# Kalendář

- 1. V seznamu zpráv klepněte na vlákno textových zpráv, které chcete otevřít.
- 2. Podržte prst na jedné ze zpráv a potom klepněte na Kopírovat.
- 3. Klepněte na Úkol nebo Kalendář pro uložení ve formě poznámky nebo události.

Pro informace o tom, jak používat Úkol nebo Kalendář, viz příslušné oddíly této příručky.

## Přizpůsobení nastavení zpráv

- 1. Na domovské obrazovce klepněte na 읻 .
- 2. V seznamu zpráv klepněte na 🛛 > Nastavení.
- 3. Kromě jiného můžete změnit tón zprávy, spravovat zprávy na kartě SIM atd.

# E-mail

Ve svém mobilním telefonu máte také na dosah ruky své e-maily. Díky aplikaci **E-mail** v telefonu můžete používat svůj e-mailový účet na Exchange, Gmail, Hotmail nebo jiných oblíbených e-mailových službách v telefonu.

# Přidání e-mailového účtu

Když aplikaci **E-mail** používáte poprvé, musíte nakonfigurovat e-mailový účet. Průvodce nastavením aplikace E-mail vám pomůže účet nakonfigurovat. Podporována je řada oblíbených e-mailových systémů. Můžete používat stejnou e-mailovou službu, kterou používáte v počítači, nebo si můžete vybrat jinou e-mailovou službu.

- 1. Na domovské obrazovce klepněte na 💟 .
- 2. Klepněte na **Jiné**.
- 3. Zadejte E-mailová adresa a Heslo a pak klepněte na Další.
- Podle pokynů na obrazovce si můžete přizpůsobit nastavení e-mailu a potom klepněte na Další.
- 5. Zadejte název účtu a jméno, které mají vidět ti, kdo od vás budou dostávat e-maily.
- 6. Klepněte na Další.

# Přidání dalších e-mailových účtů

- 1. Po vytvoření počátečního e-mailového účtu klepněte na 🛛 > Nastavení.
- 2. Klepněte na PŘIDAT ÚČET pro vytvoření dalšího e-mailového účtu.
- Když přidáte další e-mailový účet, máte možnost používat nový účet k odesílání všech odchozích zpráv.

# Zobrazení e-mailové zprávy

- 1. Na domovské obrazovce klepněte na 💟 .
- Na obrazovce Doručená pošta klepněte na seznam účtů.
- 3. Klepněte na zprávu, kterou chcete zobrazit.
- v levém horním rohu a zobrazí se

## Uložení přílohy e-mailu

- 1. Na domovské obrazovce klepněte na 💟 .
- 2. Na obrazovce **Doručená pošta** klepněte na **E** v levém horním rohu a zobrazí se seznam účtů.
- 3. Vyberte e-mailový účet, který chcete použít.
- 4. Klepněte na e-mailovou zprávu, kterou chcete zobrazit.
- 5. Klepněte na **Přílohy**.
- 6. Klepněte na **Vložit** pro uložení přílohy.

## Vytvoření a odeslání e-mailové zprávy

- 1. Na domovské obrazovce klepněte na 🔛 .
- 2. Na obrazovce **Doručená pošta** klepněte na **E** v levém horním rohu a zobrazí se seznam účtů.
- 3. Vyberte e-mailový účet, který chcete použít.
- 4. Klepněte na > Nová zpráva.
- 5. Do pole Komu zadejte jméno příjemce nebo jeho e-mailovou adresu.
- 6. Zadejte předmět zprávy a napište její text.

Pokud ke zprávě chcete přidat přílohu, klepněte na  $\Box$  > **Připojit soubor**.

7. Až budete hotovi, klepněte na 🕨 .

Pokud nejste připravení zprávu odeslat, klepněte na 🛛 > Uložit koncept nebo klepněte

na  $\triangleleft$  a zpráva se uloží jako koncept.

### Odpověď na e-mailovou zprávu

- 1. Na domovské obrazovce klepněte na 💟 .
- 2. Na obrazovce **Doručená pošta** klepněte na **E** v levém horním rohu a zobrazí se seznam účtů.
- 3. Vyberte e-mailový účet, který chcete použít.
- 4. Klepněte na e-mailovou zprávu, na kterou chcete odpovědět.
- 5. Klepněte na 🔶 a pak napište zprávu.
- 6. Až budete hotovi, klepněte na 🕨 .

# Přizpůsobení nastavení e-mailového účtu

Změnit lze celou řadu nastavení účtu, například jak často kontrolovat e-maily, jak budete informováni o novém mailu a podrobnosti o serverech, které účet využívá k odesílání a přijímání mailů.

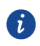

- Příchozí a odchozí nastavení vašeho účtu závisí na tom, jakou e-mailovou službu využíváte. Nezbytné údaje můžete zadat ručně, i když možná budete muset kontaktovat svého poskytovatel e-mailových služeb pro získání správných informací.
- 1. Na domovské obrazovce klepněte na 🔍 .
- Na obrazovce Doručená pošta klepněte na Dožadovaný účet.
- 3. Změňte své jméno, podpis atd.

# Připojení

# Mobilní sítě

Když mobilní telefon zapnete poprvé, bude automaticky nakonfigurován na používání služby 2G/3G (je-li k dispozici) vašeho síťového operátora. Upozorňujeme, že musí být vložena karta SIM.

### Kontrola připojení k síti

1. Na domovské obrazovce klepněte na 🔘

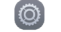

- 2. Pod volbou Vše klepněte na Další... > Mobilní sítě.
- 3. Klepnutím na Síťoví operátoři nebo Názvy přístupových bodů(APN) můžete

zkontrolovat připojení k síti.

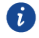

Mobilní telefon automaticky načte nastavení přístupového bodu z karty SIM (pokud je vložena). Z tohoto důvodu neměňte parametry přístupového bodu; jinak by se vám nemuselo podařit získat přístup k síťovým zdrojům.

## Zapnutí datové služby

- 1. Na domovské obrazovce klepněte na 🔘.
- 2. Pod volbou Vše klepněte na Další... > Mobilní sítě.
- Vyberte Datové připojení a poté zaškrtněte políčko u požadované karty SIM pro zapnutí datového připojení.

## Wi-Fi

Používáte-li telefon doma, můžete se připojit k Wi-Fi hotspotu vytvořeného ze směrovače. Některá veřejná místa, jako jsou letiště a knihovny, mohou mít také k dispozici Wi-Fi síť.

### Zapnutí Wi-Fi

- 1. Na domovské obrazovce klepněte na 🔘 .
- 2. Pod volbou Vše zapněte Wi-Fi klepnutím na Wi-Fi přepínač.

### Připojení k bezdrátové síti

- 1. Na domovské obrazovce klepněte na 🤎 .
- 2. Zapněte Wi-Fi klepnutím na Wi-Fi přepínač.
- 3. Zlepněte na položku Wi-Fi. Telefon vyhledá dostupné sítě Wi-Fi a zobrazí je.
- 4. Klepněte na síť Wi-Fi, ke které se chcete připojit.
- Pokud vyberete otevřenou síť, budete k ní automaticky připojeni.
- Pokud vyberete síť, která je zabezpečená pomocí protokolu WEP (Wired Equivalent Privacy) a připojujete se k ní poprvé, zadejte vyžádané heslo a pak klepněte na Připojit. Pokud se připojujete k zabezpečené bezdrátové síti, ke které jste se již dříve připojili, nebudete znovu vyzváni k zadání hesla za předpokladu, že jste neprovedli obnovení továrních nastavení.
- Na obrazovce **Wi-Fi** klepněte na + pro přidání nové sítě Wi-Fi.

## Sdílení datového připojení telefonu

Datové připojení vašeho mobilního telefonu můžete sdílet s počítačem pomocí kabelu USB: tethering pomocí USB. Datové připojení mobilního telefonu můžete sdílet s řadou zařízení najednou, a to přepnutím telefonu do režimu přenosný WLAN hotspot.

### Sdílení datového připojení telefonu prostřednictvím USB

Pokud chcete tethering pomocí USB používat na různých operačních systémech, budete si možná muset připravit počítač na vytvoření síťového připojení prostřednictvím USB.

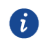

Prostřednictvím USB nelze sdílet datové připojení mobilního telefonu a současně mít přístup ke kartě microSD.

- 1. Na domovské obrazovce klepněte na 🔘 .
- 2. Pod volbou Vše klepněte na Další... > Tethering a přenosný hotspot.
- Zaškrtnutím políčka Sdílené datové připojení prostředn... lze sdílet datové připojení telefonu.
- Ujistěte se, že je váš telefon propojen s počítačem prostřednictvím USB.

## Sdílení datového připojení telefonu pomocí přenosného Wi-Fi

## hotspotu

1. Na domovské obrazovce klepněte na 🔘 .

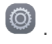

- 2. Pod volbou Vše klepněte na Další... > Tethering a přenosný hotspot.
- 3. Klepnutím na přepínač Aktivní bod Wi-Fi lze sdílet datové připojení.
- Když je Wi-Fi hotspot zapnutý, můžete klepnutím na Wi-Fi hotspot > Nastavit hotspot sítě Wi-Fi změnit jeho síťové SSID nebo jej zabezpečit.

# **Bluetooth**

Tento mobilní telefon je vybaven rozhraním Bluetooth, které umožňuje navazovat bezdrátové spojení s ostatními zařízeními vybavenými rozhraním Bluetooth, takže můžete sdílet souborv s přáteli, hovořit přes sadu hands-free připojenou přes rozhraní Bluetooth nebo přenášet fotografie z telefonu do počítače.

Pokud používáte rozhraní Bluetooth, je třeba se pohybovat ve vzdálenosti do 10 metrů od jiných zařízení Bluetooth, ke kterým se chcete připojit. Kvalitu připojení přes Bluetooth mohou ovlivnit překážky (např. zdi) nebo další elektronická zařízení.

## Zapnutí Bluetooth

- 1. Na domovské obrazovce klepněte na 🔘 .
- 2. Klepněte na přepínač Bluetooth pro zapnutí rozhraní Bluetooth. Je-li rozhraní Bluetooth zapnuté, na oznamovacím panelu se zobrazí ikona Bluetooth.
- 3. Klepněte na Bluetooth a potom klepněte na název telefonu, aby byl váš mobilní telefon viditelný pro další zařízení Bluetooth.

## Spárování se zařízením Bluetooth

Než použijete Bluetooth, spárujte mobilní telefon s jiným zařízením Bluetooth.

- 1. Ujistěte se, že je povolená funkce Bluetooth na vašem mobilním telefonu.
- 2. Na domovské obrazovce klepněte na 🥘 > **Bluetooth**. Mobilní telefon potom vyhledá zařízení Bluetooth, která jsou v dosahu.
- 3. V seznamu zjištěných zařízení Bluetooth klepněte na zařízení a jeho spárování proveďte podle pokynů na obrazovce.

Pokud není možné zajistit spojení Bluetooth mezi vaším telefonem a jiným zařízením, jsou možná nekompatibilní.

### Odesílání souborů prostřednictvím Bluetooth

Pomocí rozhraní Bluetooth můžete s rodinou a přáteli sdílet obrázky, videa a hudební soubory. Pro odeslání souborů prostřednictvím rozhraní Bluetooth:

- Podržte prst na souboru, který je uložen v mobilním telefonu nebo na kartě microSD a který má být odeslán. Zobrazí se nabídka aktivních voleb.
- 2. Klepněte na Sdílet > Bluetooth pro výběr spárovaného zařízení.

### Odpojení od zařízení Bluetooth

- 1. Na domovské obrazovce klepněte na 🔘 > **Bluetooth**.
- Přejděte na oddíl SPÁROVANÁ ZAŘÍZENÍ a potom klepněte na > Zrušit párování pro odpojení od zařízení.

# Prohlížeč

Mobilní telefon je dodáván s nainstalovaným internetovým prohlížečem.

## Otevření prohlížeče

Na domovské obrazovce klepněte na 💿 .

Pokud jsou k dispozici známé nebo otevřené sítě Wi-Fi a zároveň i mobilní datové sítě, telefon pro připojení k internetu přednostně využije síť Wi-Fi.

Klepnutím na 🔲 otevřete nabídku možností prohlížeče:

- Aktualizovat: klepnutím obnovíte aktuální webovou stránku.
- Zastavit: klepnutím zastavíte otevírání aktuální webové stránky.
- **Domů**: klepnutím se vrátíte do domovského okna.
- Uložit do záložek: klepnutím uložíte okno do záložek.
- Zavřít: klepnutím zavřete aktuálního okno.
- Uložit ke čtení offline: klepnutím uložíte aktuální webovou stránku.
- **Sdílet stránku**: klepnutím nastavíte sdílení aktuální webové stránky prostřednictvím připojení Bluetooth, e-mailu, služby Gmail atd.
- Hledat na stránce: klepnutím vyhledáte požadovaná slova na aktuální webové stránce.
- Počítačové zobrazení: klepnutím zobrazíte webovou stránku ve verzi pro stolní počítač.
- Záložky/Historie: klepnutím zobrazíte záložky/historii.
- Nastavení: klepnutím otevřete další nabídku, kde můžete provádět další činnosti.

# Otevření webové stránky

- 1. V okně prohlížeče v horní části obrazovky klepněte na pole adresy URL.
- 2. Pomocí klávesnice zadejte adresu webové stránky.
- 3. Při zadávání adresy se odpovídající adresy webových stránek začnou zobrazovat na obrazovce. Pokud se zobrazí požadovaná adresa, klepněte na ni a přejděte přímo na tuto webovou stránku, nebo dokončete zadávání požadované webové stránky.

## Nastavení domovské stránky

- 1. Na domovské obrazovce klepněte na 💿 .
- 2. V okně prohlížeče klepněte na 🛛 > Nastavení.
- 3. Klepněte na Obecné > Nastavit domovskou stránku.
- Ze zobrazené nabídky možností vyberte webovou stránku, kterou chcete nastavit jako domovskou stránku.

# Správa záložek

V mobilním telefonu můžete uložit libovolné množství záložek.

### Přidání záložky

- 1. V okně prohlížeče přejděte na webovou stránku, kterou chcete uložit jako záložku.
- 2. Klepněte na 🔲 a pak klepněte na **Uložit do záložek**.
- 3. Upravte název záložky Štítek a pak klepněte na OK.

### Otevření záložky

- 1. V okně prohlížeče klepněte na 🔲 a pak klepněte na **Záložky/Historie**.
- Na obrazovce Záložky klepnutím na kartu Historie zobrazíte navštívené stránky nebo klepnutím na kartu Uložené stránky zobrazíte stránky, které jste uložili.
- 3. Klepněte na záložku webové stránky, kterou chcete otevřít.

# Přizpůsobení nastavení prohlížeče

- 1. V okně prohlížeče klepněte na  $\Box$  > **Nastavení**.
- 2. Přizpůsobte nastavení prohlížeče, aby lépe vyhovoval vašim potřebám.

# Zábava

Mobilní telefon představuje nejen komunikační prostředek a osobního asistenta, ale poskytuje rovněž možnosti zábavy. Můžete fotografovat, vytvářet videa a zvukové nahrávky, stahovat a poslouchat hudbu.

# Záznam fotografií a videí

Fotoaparát v telefonu zahrnuje i funkce videokamery, takže můžete pořizovat a sdílet nejen fotografie, ale i videa.

### Otevření aplikace Fotoaparát

- Na domovské obrazovce klepněte na 🔍 .
- Klepněte na \land , aby se fotoaparát zavřel.

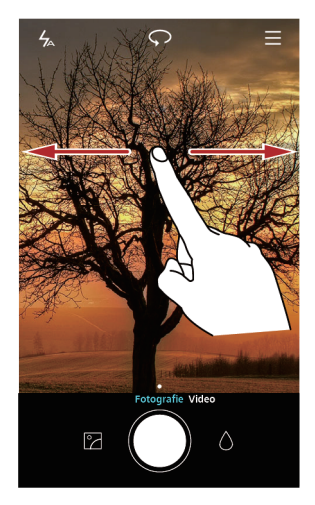

## Fotografování

- 1. Na domovské obrazovce klepněte na 🔎 .
- V případě potřeby změňte nastavení fotoaparátu. Náhled se mění automaticky s provedenými změnami.
- 3. Proveďte kompozici záběru pomocí obrazovky pro snímání fotografií.

4. Klepnutím na 🔍 pořídíte fotografii.

### Režim fotografování

- HDR: Klepnutím na povolíte tuto funkci pro vylepšení fotografií pořízených při nedostatečném nebo nadměrném osvětlení.
- Zvuková poznámka: Klepnutím na povolíte tuto funkci pro nahrání krátkého zvukového klipu po pořízení fotografie.
- Vodoznak: Klepnutím na povolíte tuto funkci pro přidávání různých vodoznaků do fotografií.
- Ovládání zvuku: Klepněte na ≡ > <sup>(</sup>) a povolte tuto funkci v Nastavení. K ovládání fotoaparátu můžete použít hlasový vstup.
- Časovač: Klepněte na = > <sup>(C)</sup> a povolte tuto funkci v Nastavení pro nastavení samospouště při pořizování snímku.
- Zachytit úsměvy: Klepněte na = > <sup>(()</sup>/<sub>2</sub>) a povolte tuto funkci v Nastavení. Telefon automaticky pořídí snímek, když detekuje úsměv.

### Pořízení fotografie s použitím zvukové poznámky

- 1. Na domovské obrazovce klepněte na 🔍 .
- 2. Klepněte na = > Zvuková poznámka.
- 3. Nakomponujte scénu, kterou chcete zachytit. Telefon automaticky určí bod zaostření.
- Klepněte na 
   Telefon poté zaznamená 10sekundový zvukový klip. K fotografii, kterou jste právě pořídili, zaznamenejte své myšlenky.

### Pořízení fotografie s použitím zvukového ovládání

Fotografie můžete pořizovat pomocí hlasových příkazů, a uvolnit si tak ruce.

- 1. Na domovské obrazovce klepněte na 🔍 .
- 2. Klepněte na  $\equiv$  >  $\bigotimes$  > **Ovládání zvuku**.
- Nakomponujte scénu, kterou chcete zachytit. Když okolní hluk dosáhne určité úrovně decibelů, telefon pořídí fotografii.

### Pořízení fotografie klepnutím na obrazovku

- 1. Na domovské obrazovce klepněte na 🔍 .
- 2. Klepněte na ≡ > ۞ > Klepněte pro zachycení.

3. Pro zaostření a pořízení snímku klepněte na obrazovku.

## Použití funkce Ultra Snapshot

Dvojitým stisknutím tlačítka zeslabení hlasitosti můžete pořídit momentku bez otevření aplikace fotoaparátu.

- Když je obrazovka vypnutá, namiřte zadní fotoaparát na předmět nebo scénu, které chcete vyfotografovat.
- 2. Dvojím stisknutím tlačítka zeslabení hlasitosti pořiďte momentku.
- Chcete-li nastavit telefon, aby spustil aplikaci fotoaparátu, když dvakrát stisknete tlačítko zeslabení hlasitosti, klepněte na 
   > <sup>(C)</sup>
   > Rychlý snímek > Otevřít kameru v hledáčku.

### Prohlížení fotografií

- 1. Po pořízení fotografie se v levém dolním rohu obrazovky pro snímání fotografií zobrazí její miniatura. Klepnutím na miniaturu fotografii zobrazíte.
- 2. Tlačítka na obrazovce jsou určena pro následující funkce:
- Klepněte na < a zvolte metodu sdílení fotografie.
- Klepněte na 👜 , pokud chcete fotografii odstranit, upravit, otočit, oříznout atd.
- Klepněte na 🔟 , pokud chcete fotografii odstranit, upravit, změnit nastavení atd.

### Záznam videa

- 1. Na domovské obrazovce klepněte na 🔍 .
- 2. Přepnutí do režimu Video provedete rychlým tažením prstu vlevo nebo vpravo.
- 3. V případě potřeby změňte nastavení kamery.
- 4. Proveďte kompozici scény, kterou chcete začít snímat.
- 5. Klepnutím na 🧶 zahájíte záznam videa.
- 6. Při nahrávání klepnutím na (II) záznam pozastavíte a klepnutím na 🕑 můžete v záznamu pokračovat.
- 7. Klepnutím na 🔍 zastavíte záznam.

### Přehrávání videí

Po nahrání videa můžete pořízené video zobrazit klepnutím na  $\tilde{}$  .

## Použití aplikace Galerie

Aplikace **Galerie** může automaticky vyhledat obrázky a videa v mobilním telefonu a na paměťové kartě microSD. Aplikaci **Galerie** využijete ke třídění fotografií a videí do složek, prohlížení a úpravám obrázků, sledování videí nebo nastavení obrázku jako tapety či přiřazení fotografie ke kontaktu.

### Otevření aplikace Galerie

Na domovské obrazovce klepněte na 🤝 .

Aplikace **Galerie** třídí obrázky a videa v režimech seznamu nebo časové osy a tyto soubory ve složkách zobrazuje. Chcete-li zobrazit obrázky nebo videa uložené ve složce, klepněte na příslušnou složku.

## Prohlížení obrázku

- 1. V aplikaci Galerie klepněte na složku obsahující obrázky, které chcete prohlížet.
- 2. Klepněte na obrázek, chcete-li je zobrazit v režimu celé obrazovky.
- 3. Obrázek je možné přiblížit nebo oddálit.
- Prohlížeč obrázků podporuje funkci automatického otáčení. Jakmile mobilní telefon otočíte, automaticky se upraví natočení obrázku.

## Úprava obrázku

Můžete nastavit jas, sytost a velikost fotografie.

- 1. Na domovské obrazovce klepněte na 🧲 .
- 2. Klepněte na snímek, který chcete upravit, a klepněte na 🛛 .
- 3. Můžete:
- Klepnutím na 🔘 snímek otočit.
- Klepnutím na 💧 vybrat filtr.
- Klepnutím na 🔍 upravit sytost, barvy a další vlastnosti.
- Klepnutím na 🛱 snímek oříznout.

### Sdílení snímku nebo videa

Snímky nebo videa lze sdílet různými způsoby.

- 1. Na domovské obrazovce klepněte na 🤝 .
- 2. Klepněte na snímek nebo video, které chcete sdílet.

3. Klepněte na  $\checkmark$ , zvolte způsob sdílení a postupujte podle pokynů na obrazovce pro sdílení snímku nebo videa.

# Užijte si hudbu

### Otevření knihovny hudby

Na domovské obrazovce klepněte na *li i*. Knihovna hudby automaticky vyhledává hudbu uloženou na kartě microSD a v úložišti v telefonu a zobrazí ji v aplikacích **Skladby**, **Interpr...**, **Alba**, **Složky**.

### Přehrávání hudby

- 1. Na domovské obrazovce klepněte na 🖸 .
- 2. Z hudební knihovny vyberte způsob zobrazení hudby.
- 3. Klepněte na hudební soubor, který chcete přehrát.

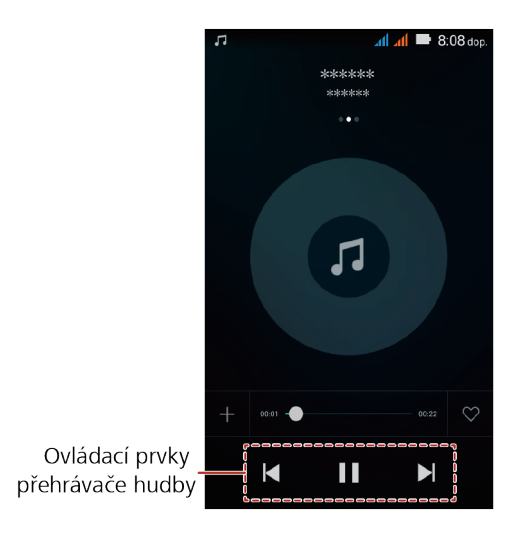

Při přehrávání hudby klepněte na O, pokud se chcete vrátit na domovskou obrazovku, hudba bude i nadále hrát na pozadí a můžete používat jiné aplikace. Chcete-li vrátit zpět obrazovku přehrávání hudby, otevřete oznamovací panel a klepněte na přehrávanou skladbu.

### Vytvoření seznamu skladeb

- 1. Na domovské obrazovce klepněte na 🖸 .
- 2. Klepněte na Playlisty > Nový sezn. skladeb.
- 3. Pojmenujte seznam skladeb a klepněte na Uložit.
- 4. V zobrazeném dialogovém okně klepněte na Přidat.
- 5. Vyberte skladby, které chcete přidat, a klepněte na  $\checkmark$  .

### Přehrání hudby v seznamu skladeb

- 1. Na domovské obrazovce klepněte na 🚺 .
- 2. Klepněte na Playlisty.
- Vyberte seznam skladeb, který chcete přehrát, a klepněte na jednu ze skladeb v seznamu nebo přehrajte všechny skladby postupně v náhodném pořadí.

## Poslech FM rádia

FM rádio umožňuje poslouchat v mobilním telefonu rozhlasové stanice pásma FM. Vzhledem k tomu, že FM rádio využívá kabel stereofonní náhlavní soupravy jako anténu, ještě před otevřením aplikace zapojte náhlavní soupravu do zvukového konektoru na telefonu.

### Otevření aplikace FM rádio

- 1. Na domovské obrazovce klepněte na Nástroje > 🕮 .
- Při prvním otevření aplikace FM rádio klepněte na Vyhledat, čímž dojde k automatickému vyhledání dostupných kanálů FM, jejich uložení formou předvoleb a pak přehrávání první vyhledané stanice FM.

### Ladění v aplikaci FM rádio

Otevřete aplikaci FM rádio a poté proveďte následující:

- Klepněte na  $\bigcirc$  nebo  $\bigcirc$  pro naladění rádia na předchozí nebo další kanál.
- Klepněte na < nebo > měníte frekvenci v krocích po 0,1 MHz.
- Klepněte na 📰 pro zobrazení kanálů FM.
- Klepněte na 🖤 FM rádio vypnete.

# Služby Google

Dostupnost aplikací, služeb a funkcí Google závisí na podmínkách konkrétní země nebo operátora. Při využívání služeb je nezbytné dodržovat místní zákony a předpisy.

Po prvním zapnutí svého telefonu klepněte na služby Google, jako je **Google**, **Gmail** nebo **Obchod Play**, a budete vyzváni k přihlášení do svého účtu Google.

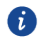

Před přihlášením k účtu Google se ujistěte, že mobilní telefon má aktivní datové připojení (3G/GPRS).

Jestliže již máte účet Google, zadejte uživatelské jméno a heslo.

# Vytvoření účtu Google

Pokud dosud nemáte účet Google vytvořen, můžete si jej vytvořit.

- 1. Na domovské obrazovce klepněte na 🔘 .
- 2. Pod volbou Vše klepněte na Přidat účet > Google.
- 3. Klepněte na Nový, potom zadejte Jméno, Příjmení a pak klepněte na 🕨 .
- 4. Zadejte uživatelské jméno pro svůj účet Google a potom klepněte na 
   Mobilní telefon se připojí k serveru Google a zkontroluje, zda je toto uživatelské jméno k dispozici. Pokud je zadané uživatelské jméno již používáno, budete požádáni o zadání jiného.
- 5. Vytvořte a potvrďte svůj účet Google Heslo.

Postupujte podle pokynů na obrazovce pro dokončení vytvoření účtu Google.

# Gmail

**Gmail** je oficiální e-mailová služba společnosti Google. Při prvním použití služby **Gmail** budou e-maily ve vašem webovém účtu synchronizovány do telefonu. Na domovské obrazovce klepněte na **Google** >  $\bigotimes$  a otevře se **Gmail**.

# Мару

Aplikace **Mapy** umožňuje vyhledávat aktuální polohu, zobrazovat v reálném čase dopravní situaci (v závislosti na dostupnosti v dané lokalitě) a získat podrobné pokyny k různým cílům.

Můžete zobrazit satelitní snímky, mapy provozu nebo jiné druhy map aktuálního nebo jiného místa.

## Povolení služby určení polohy

Před spuštěním aplikace **Mapy** a vyhledáním své polohy nebo míst zájmu je nutné povolit službu určení polohy.

- 1. Na domovské obrazovce klepněte na 🔘 .
- 2. Pod volbou **Vše** klepněte na **Poloha**.
- 3. Klepněte na Poloha přepněte pro zapnutí služby určení polohy.

# YouTube

**YouTube** je bezplatná online služba společnosti Google pro datové proudy videa, která slouží k prohlížení, vyhledávání a odesílání videí.

## Otevření aplikace YouTube

Na domovské obrazovce klepněte na Google > 🕑 .

## Vyhledání videa

- 1. Na obrazovce **YouTube** klepněte na  $\$ .
- Zadejte hledané klíčové slovo a potom na klávesnici klepněte na ikonu Hledat.
   Pod oznamovacím panelem se zobrazí řada výsledků hledání. Projděte výsledky a klepněte na videa, které chcete přehrát.

# Synchronizace informací

Některé aplikace v mobilním telefonu umožňují přístup k jistým osobním informacím, které můžete přidávat, prohlížet a upravovat z počítače. Pokud přidáte, změníte nebo odstraníte informace v některé z těchto aplikací na webu, aktualizované informace se zobrazí i v mobilním telefonu.

Toto je možné díky bezdrátové synchronizaci. Tento proces probíhá na pozadí a nijak neruší používání mobilního telefonu.

# Správa účtů

Kontakty, e-maily a další informace z mobilního telefonu můžete synchronizovat s různými účty Google nebo jinými druhy účtů podle typu aplikace nainstalované v mobilním telefonu. Například můžete začít přidáním osobního účtu Google, takže všechny osobní e-maily, kontakty a kalendář budou vždy dostupné. Poté můžete přidat pracovní účet, abyste měli po ruce i všechny pracovní e-maily a kontakty. Přejete-li si, můžete rovněž vytvořit další účty Google nebo jiné účty.

### Přidání účtu

Přidáte-li účet, aplikace **Kontakty** porovná kontakty z nově synchronizovaného účtu s kontakty z účtů vašeho stávajícího mobilního telefonu a v aplikaci **Kontakty** se pokusí sloučit duplicitní zápisy do jediného. Přestože je kontakt zobrazen jako jediná položka, samotná data kontaktu sloučena nejsou.

1. Na domovské obrazovce klepněte na  $\bigcirc$  > Vše > Přidat účet.

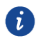

V některých případech je nezbytné zjistit podrobnosti o účtu u pracovníka podpory IT. Např. budete potřebovat zjistit doménu nebo adresu serveru daného účtu.

- 2. Klepněte na typ účtu, který chcete přidat.
- Postupujte podle kroků na obrazovce pro zadání požadovaných a volitelných informací o účtu. Většina účtů vyžaduje uživatelské jméno a heslo, avšak podrobnosti závisí na typu účtu a konfiguraci služby, ke které se připojujete.
- 4. Po dokončení je účet přidán do seznamu na obrazovce.

## Přidání účtu Exchange

- 1. Na domovské obrazovce klepněte na 🔍 .
- 2. Klepněte na > Nastavení > PŘIDAT ÚČET > Exchange.
- Postupujte podle pokynů a zadejte požadované informace o účtu Exchange, který chcete přidat. Podrobnosti vám poskytne správce serveru.
- 4. Klepnutím na Další otevřete obrazovku Nastavení účtu. Nakonfigurujte nastavení.
- Klepnutím na Další zobrazíte Nastavení účtu. Nakonfigurujte nastavení synchronizace pro tento účet.
- Klepnutím na Další dokončete konfiguraci nastavení účtu. Nejsou-li e-maily správně synchronizovány, obraťte se na správce serveru.

## Odebrání účtu

Účet lze odebrat, čímž dojde k odstranění jeho a všech informací spojených s ním z mobilního telefonu včetně e-mailů, kontaktů, nastavení atd. Některé účty však nelze odebrat, například první účet, ke kterému jste se v mobilním telefonu přihlásili. Pokud se některé účty pokusíte odebrat, všechny osobní informace spojené s nimi budou odstraněny.

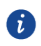

Obnovením továrního nastavení telefonu budou odebrány všechny účty.

- 1. Na domovské obrazovce klepněte na  $\bigcirc$  > Vše.
- Na obrazovce ÚČTY vyberte typ přidaného účtu, například Firemní, Facebook, Google, IMAP, POP3, nebo Twitter.
- 3. Na obrazovce účtu klepněte na účet, který má být odstraněn.
- 4. Klepněte na > Odebrat účet.
- 5. Potvrďte odebrání účtu.

# Přizpůsobení synchronizace účtu

Pro všechny aplikace v telefonu můžete nastavit použití přenosu dat na pozadí a volby synchronizace. Můžete rovněž nastavit typ dat, který bude synchronizován pro daný účet. U některých účtů je synchronizace obousměrná – změny informací provedené v mobilním telefonu jsou provedeny na kopii této informace uložené na webu. Některé účty podporují pouze jednosměrnou synchronizaci, informace o vašem mobilním telefonu jsou určeny pouze ke čtení.

### Konfigurace obecných nastavení synchronizace

- 1. Na domovské obrazovce klepněte na  $\bigcirc$  > Vše.
- Na obrazovce ÚČTY vyberte typ přidaného účtu, například Firemní, Facebook, Google, IMAP, POP3 nebo Twitter.
- 3. Na obrazovce účtu klepněte na účet, a pak proveďte následující:
- Zaškrtněte nebo zrušte zaškrtnutí políčka pro ovládání toho, zda se mají vzájemně automaticky synchronizovat změny, které provedete v informacích v telefonu nebo na webu.

Například pokud je tato možnost vybrána, změny, které provedete v aplikaci **Kontakty** v telefonu, se automaticky provedou v aplikaci Kontakty Google na webu.

### Změna nastavení synchronizace účtu

- 1. Na domovské obrazovce klepněte na 🔘 > Vše.
- Na obrazovce ÚČTY vyberte typ přidaného účtu, například Firemní, Facebook, Google, IMAP, POP3 nebo Twitter.
- 3. Na obrazovce účtu klepněte na účet, u kterého chcete změnit nastavení synchronizace. Otevře se obrazovka pro data a synchronizaci, na které je uveden seznam typů informací, které lze na účtu synchronizovat.
- 4. Vyberte položky, které chcete ze seznamu synchronizovat.

Telefon vybrané položky bude automaticky synchronizovat.

# Používání dalších aplikací

# Kalendář

Kalendář je váš osobní asistent, který vám pomůže spravovat, uspořádat a sledovat všechny důležité události.

### Otevření aplikace Kalendář

Na domovské obrazovce klepněte na 🧿.

### Vytvoření nové události

- 1. Klepněte na 🕂 otevřete obrazovku s podrobnostmi o události.
- 2. Zadejte podrobnosti o události, například název události, čas a místo.
- 3. Klepněte na 🗸 .

### Nastavení synchronizace a zobrazení

Události kalendáře v účtech (např. e-mailovém účtu) je možné synchronizovat s aplikací Kalendář, ve které je možné je zobrazit.

- 1. Na domovské obrazovce klepněte na 0.
- 2. Klepněte na **Z** > Kalendáře k zobrazení.
- 3. Vyberte účet, jehož kalendář si přejete zobrazit.
- 4. Klepněte na = > Kalendáře k synchronizaci.
- 5. Vyberte účet a synchronizujte jeho kalendář.

### Přizpůsobení nastavení kalendáře

- 1. Na domovské obrazovce klepněte na 🧿 .
- 2. Klepněte na 🗮 > Nastavení a upravte nastavení zobrazení kalendáře a připomínek.
- Skrýt odmítnuté události: vyberte tuto možnost, pokud chcete skrýt události, u kterých bylo zamítnuto pozvání.
- Zvolit vyzvánění: klepnutím vyberte vyzvánění pro příjem připomenutí události.
- Vibrace: vyberte tuto možnost, pokud chcete, aby mobilní telefon vibroval, když obdržíte oznámení o události.

 Výchozí čas připomenutí: klepnutím vyberte výchozí dobu před událostí pro připomenutí, které se má objevit.

## Správce souborů

**Soubory** je aplikace podobná tomu, jako byste měli k dispozici kapesního asistenta (PA), který vám umožní uspořádat, upravit a odstranit soubory i složky.

### Otevření aplikace Správce souborů

Na domovské obrazovce klepněte na 🛛 🕛 .

### Vytvoření složky

- 1. Na domovské obrazovce klepněte na \! 🕛 .
- 2. V nabídce Místní klepněte na Interní úložiště nebo na Karta SD.
- 3. Klepněte na 🛛 > Nová složka.
- 4. Zadejte název nové složky do textového pole.
- 5. Klepněte na Uložit.

### Přesunování a kopírování souborů

- 1. Na domovské obrazovce klepněte na 🙂 .
- 2. V nabídce Kategorie nebo Místnívyberte kategorii nebo složku.
- 3. Klepnutím na 🗇 nebo na 🕉 provedete kopírování nebo vyjmutí.
- Vyberte soubory nebo složky, které chcete přesunout nebo zkopírovat, a klepněte na Kopírovat nebo na Vyjmout.
- Vyberte cestu, kam chcete soubor zkopírovat nebo přesunout. Klepněte na VLOŽIT a přesuňte nebo zkopírujte soubor do vybrané cesty.

### Vyhledání souboru

- 1. Na domovské obrazovce klepněte na \! 🙂 .
- 2. V nabídce Místnívyberte Interní úložiště nebo Karta SD.
- Klepněte na > Hledat, napište klíčová slova názvu souboru do pole vyhledávání a zobrazí se seznam výsledků vyhledávání. Klepnutím na soubor v seznamu soubor otevřete.
- 4. Klepnutím na 🤇 se vrátíte na obrazovku správce souborů.

### Zobrazení stavu paměti

Na domovské obrazovce klepněte na 🥘 > **Vše** > **Úložiště**. Zobrazí se obrazovka správy paměti. Tato obrazovka slouží k zobrazení stavu paměti a dostupné paměti v mobilním telefonu a na kartě microSD.

# Sejf

Funkce Sejf pomáhá chránit důležité soubory a soukromí.

## Povolení sejfu

- 1. Na domovské obrazovce klepněte na \! 🙂 .
- 2. Pod položkou Kategorie nebo Místní klepněte na 🔋 .
- 3. Klepněte na Aktivovat.
- Podle pokynů na obrazovce zadejte hesla a odpovědi na bezpečnostní otázky a poté klepněte na Hotovo.

## Přidání souborů do sejfu

1. Na domovské obrazovce klepněte na \! 📒 .

- 3. Zadejte heslo a klepněte na Hotovo.
- 4. Klepněte na Přidat.
- 5. Podle pokynů na obrazovce vyberte soubory, které chcete přidat do sejfu.

Klepnutím na **PŘIDAT** přidejte vybrané soubory do sejfu.

# Hodiny

Hodiny je aplikace, která umožňuje zobrazit čas po celém světě, sledovat dobu pomocí stopek nebo časovače, případně nastavit budík, aby vás ráno probudil.

## Otevření aplikace Hodiny

Na domovské obrazovce klepněte na 🔎 .

## Otevření aplikace Hodiny

Na obrazovce hodin klepnutím na Hodiny otevřete alarmy.

### Přidání alarmu

- 1. Na obrazovce seznamu alarmů klepněte na + .
- 2. Nastavte čas alarmu, četnost opakování a další volby.
- 3. Klepněte na 🗸 .

### Přizpůsobení nastavení alarmu

Na obrazovce seznamu hodin klepněte na 🛞 pro přizpůsobení nastavení alarmů.

## Kalkulačka

Aplikace Kalkulačkaslouží k řešení jednoduchých aritmetických operací.

### Otevření aplikace Kalkulačka

Na domovské obrazovce klepněte na Nástroje > 🕒 .

## Poznámkový blok

Aplikace **Poznámkový blok** nabízí jednoduchý textový procesor. V seznamu poznámek můžete přidávat, upravovat a odstraňovat poznámky.

- 1. Na domovské obrazovce klepněte na 📒 .
- 2. Klepnutím na Nová poznámka vytvoříte poznámku.
- 3. Zadejte informace a klepnutím na 🗸 poznámku uložte.

# Správa mobilního telefonu

Pokud chcete konfigurovat mobilní telefon, klepněte na 🔘 .

## Nastavení data a času

Ë

Pokud je váš telefon používá nastavení data a času, které automaticky poskytuje síť, nelze změnit nastavení data, času a časového pásma.

- 1. Na domovské obrazovce klepněte na 🔘 .
- 2. Pod položkou Vše klepněte na Datum a čas.
- 3. Na obrazovce Datum a čas můžete provést následující operace:
- Klepněte na **Nastavení data** a rychlým tahem prstu nahoru a dolů nastavte datum v telefonu.
- Klepněte na Nastavení času a rychlým tahem prstu nahoru a dolů nastavte čas v telefonu.
- Zaškrtněte políčko Automatické čas. pásmo. Klepněte na Volba časového pásma a ze seznamu vyberte požadované časové pásmo. Posouváním seznamu nahoru nebo dolů zobrazíte více časových pásem.
- Zaškrtněte nebo zrušte zaškrtnutí políčka Použít 24-hodinový formát pro přepínání mezi formátem zobrazení 24 hodin a 12 hodin.
- Klepnutím na Vybrat formát data vyberte způsob zobrazení data v mobilním telefonu.

# Nastavení displeje

### Nastavení jasu obrazovky

- 1. Na obrazovce **Nastavení** klepněte na **Displej** > **Jas**.
- 2. Ručním přetažením posuvníku můžete upravit jas obrazovky telefonu.

### Nastavení doby nečinnosti před vypnutím obrazovky

Pokud je mobilní telefon několik minut nečinný, vypne se obrazovka z důvodu úspory baterie. Nastavení delší nebo kratší doby nečinnosti:

1. Na obrazovce Nastavení klepněte na Displej > Režim spánku.

2. Vyberte, jak dlouho má obrazovka svítit.

## Nastavení vyzvánění

### Nastavení hlasitosti

Hlasitost lze nastavit, když jste na domovské obrazovce nebo na obrazovkách většiny aplikací (např. na obrazovce zobrazené během hovoru nebo přehrávání hudby či videa). Hlasitost upravíte na požadovanou úroveň pomocí tlačítek pro ovládání hlasitosti. Hlasitost můžete upravit i z obrazovky nastavení.

- 1. Na obrazovce Nastavení klepněte na Zvukové profily.
- 2. Klepněte na  $\xrightarrow{-1}$  vpravo od **Obecné**, klepněte na **Hlasitost**.
- 3. Tažením posuvníku doleva hlasitost zeslabíte a tažením doprava ji zesílíte.
- 4. Nastavení uložíte klepnutím na OK.

### Změna vyzvánění telefonu

- 1. Na obrazovce Nastavení klepněte na Zvukové profily.
- Klepněte na <sup>----</sup>/<sub>---</sub> vpravo od Obecné, klepněte na Vyzvánění SIM1 nebo Vyzvánění SIM2.
- 3. V seznamu vyzvánění vyberte to, které chcete.
- 4. Klepněte na OK.

### Změna vyzvánění pro oznámení zprávy

- 1. Na domovské obrazovce klepněte na 읻 .
- 3. V seznamu vyzvánění vyberte to, které chcete.
- 4. Klepněte na **OK**.

### Zapnutí tichého režimu

- 1. Na obrazovce Nastavení klepněte na Zvukové profily.
- 2. Klepněte na Tichý režim chcete-li vypnout veškeré zvuky kromě alarmů, hudby a videa.

# Nastavení služeb telefonu

### Přizpůsobení nastavení hovoru

Poskytovatelé služeb mobilních telefonů nabízejí různé služby, jako je přesměrování hovorů, čekající hovor, číslo pevné volby a hlasová schránka. Mnohé tyto služby si můžete přizpůsobit, pokud jsou součástí vašeho tarifu.

Pokud si chcete funkce volání přizpůsobit, na domovské obrazovce klepněte na  $\bigcirc$  a pak klepněte na  $\equiv$  > Nastavení > Hlasové volání.

### Zapnutí datového roamingu

- 1. Na obrazovce Nastavení klepněte na Správa SIM > Roaming > Roaming dat.
- 2. Zaškrtněte políčko u karty SIM.

Přístup k datovým službám při roamingu může znamenat další poplatky. Zeptejte se poskytovatele bezdrátových služeb na poplatky za datový roaming.

### Vypnutí datové služby

A

- 1. Na obrazovce Nastavení klepněte na Další... > Mobilní sítě > Datové připojení.
- 2. Klepněte na Vypnuto.

# Konfigurace převodu textu na řeč

Pro aplikace, které mohou tuto funkci využívat, použijte nastavení převodu textu na řeč a nastavte syntezátor řeči Android.

## Úprava rychlosti řeči

- Na obrazovce Nastavení klepněte na Jazyk a vstup > Výstup převodu textu na řeč > Rychlost řeči.
- 2. Vyberte rychlost, jakou bude text mluven.

# Ochrana mobilního telefonu

### Zapnutí kódu PIN na kartě SIM

1. Na obrazovce Nastavení klepněte na Zabezpečení > Nastavení zámku SIM Karty.

2. Vyberte požadovanou kartu SIM.

A

- 3. Zaškrtněte políčko Zamknout SIM kartu.
- 4. Pomocí klávesnice zadejte kód PIN a potom klepněte na OK.
- 5. Pokud budete kdykoli chtít změnit kód PIN, klepněte na Změnit PIN SIM karty.
  - Nouzová čísla lze z telefonu vytáčet kdykoliv.

### Ochrana mobilního telefonu zámkem obrazovky

Pokud chcete data lépe zabezpečit, zamkněte obrazovku nebo nastavte povinné gesto odemknutí, které je nutné zadat po každém zapnutí nebo probuzení telefonu.

- 1. Na obrazovce Nastavení klepněte na Zabezpečení > Zámek obrazovky > Gesto.
- Rychlým pohybem prstu ve svislém, vodorovném nebo příčném směru spojte nejméně čtyři body ve vámi zvoleném pořadí. Po dokončení zvedněte prst z obrazovky.

Gesto vytvoříte tažením prstu po obrazovce, nelze se dotknout pouze jednotlivých bodů.

- 3. Mobilní telefon gesto zaznamená. Klepněte na **Pokračovat**.
- Jakmile budete vyzváni, znovu vykreslete gesto pro odemknutí obrazovky a potom klepněte na Potvrdit.

Chcete-li změnit gesto odemknutí obrazovky, klepněte na **Zabezpečení > Zámek** obrazovky.

### Ochrana mobilního telefonu číselným kódem PIN

Nastavením číselného kódu PIN lze telefon zamknout.

- 1. Na obrazovce Nastavení klepněte na Zabezpečení > Zámek obrazovky > PIN.
- 2. Zadejte nejméně čtyři znaky.
- 3. Klepněte na Pokračovat.
- 4. Zadejte znovu stejné znaky a klepněte na OK.

Chcete-li změnit kód PIN, klepněte na Zabezpečení > Zámek obrazovky.

# Správa aplikací

### Zobrazení nainstalované aplikace

- 1. Na obrazovce Nastavení klepněte na Aplikace.
- 2. V seznamu aplikací proveďte některou z následujících činností:

- Klepněte na a pak klepněte na Řadit podle velikosti. Potom klepnutím na aplikaci zobrazte příslušné podrobnosti.
- Přímým klepnutím na aplikaci zobrazte příslušné podrobnosti.

### **Odinstalace aplikace**

A

- Aplikace, které jsou v systému předem nainstalovány, nelze odinstalovat.
- 1. Na obrazovce Nastavení klepněte na Aplikace.
- 2. Klepněte na aplikaci a pak klepněte na Odinstalovat.

### Přesunutí aplikace na kartu microSD

Některé aplikace jsou určeny k tomu, aby byly uloženy v úložišti USB telefonu nebo na kartě microSD (podle modelu telefonu), spíše než v jeho vnitřním úložišti. Jiné jsou navrženy tak, že si jejich uložení můžete změnit. Možná pro vás bude užitečné, když velké aplikace přesunete z vnitřního úložiště, aby bylo více prostoru na další aplikace, které tuto možnost nemají.

- 1. Na obrazovce **Nastavení** klepněte na **Aplikace**.
- Klepněte na aplikaci v seznamu. Potom klepněte na Přesunout do karta SD pro přesunutí balíku aplikace z vnitřního úložiště telefonu.

### Způsoby uvolnění paměti mobilního telefonu

- Přesuňte soubory a přílohy e-mailů na kartu microSD.
- V aplikaci Prohlížeč odstraňte všechny dočasné soubory Internetu a data historie prohlížeče.
- Přesuňte aplikace na kartu microSD.
- Odinstalujte všechny stažené programy, které již nepoužíváte.

# Resetování mobilního telefonu

## Zálohování dat

Nastavení mobilního telefonu můžete zálohovat na servery Google prostřednictvím svého účtu Google. Pokud mobilní telefon vyměníte, zálohovaná nastavení se přenesou do nového mobilního telefonu při prvním přihlášení k vašemu účtu Google.

1. Na obrazovce Nastavení klepněte na Zálohování a obnovení dat.

2. Zaškrtněte políčko Zálohování mých dat.

### Obnovení továrního nastavení

Obnovujete-li tovární nastavení telefonu, potom všechny vaše osobní údaje uložené v telefonu, včetně informací o vašem účtu Google a o dalších nastavených účtech a také údaje o nastavení systému a aplikací a také všechny aplikace, které jste nainstalovali, budou vymazány. Resetování telefonu nesmaže aktualizace systému, které byly staženy. Pomocí příslušných zaškrtávacích políček můžete také vybrat, zda mají být vymazána všechna data uložená na kartě SD nebo na vnitřní kartě SD v telefonu, která obsahuje soubory, které jste si sem stáhli nebo zkopírovali, jako je hudba nebo fotografie.

- Na obrazovce Nastavení klepněte na Zálohování a obnovení dat > Obnovení továrních dat.
- Po vyzvání klepněte na Resetovat telefon a potom klepněte na Odstranit vše. Mobilní telefon obnoví původní tovární nastavení výrobce a následně je restartován.

## **Online aktualizace**

Tento mobilní telefon je vybaven předinstalovanou funkcí online aktualizace. Když je k dispozici nový software, objeví se informace o dostupné verzi a budete vyzváni k aktualizaci. Na obrazovce **Nastavení** můžete také klepnout na **Obecné** > **Aktualizace systému** 

Zkontrolovat aktualizace a zkontrolovat, zda je nový software k dispozici.

Při aktualizaci:

- 1. Zálohujte osobní údaje. Všechny osobní údaje budou po aktualizaci odstraněny.
- 2. Ujistěte se, že karta microSD má dostatečnou kapacitu pro uložení nové verze softwaru.
- 3. Online aktualizaci proveďte podle pokynů na obrazovce.

Tato příručka slouží jen pro informaci. Skutečný výrobek, včetně barvy, velikosti a rozvržení displeje, se může lišit. Všechna prohlášení, informace a doporučení v této příručce nepředstavují žádnou výslovnou ani mlčky předpokládanou záruku.

Model: HUAWEI Y360-U61

6011746\_01